Access your library, everywhere >>>

Easy referencing >>>

Build your Research network >>> Career development and funding >>>

Presentation by Ratana Yamacharuen

### **Mendeley Reference Manager**

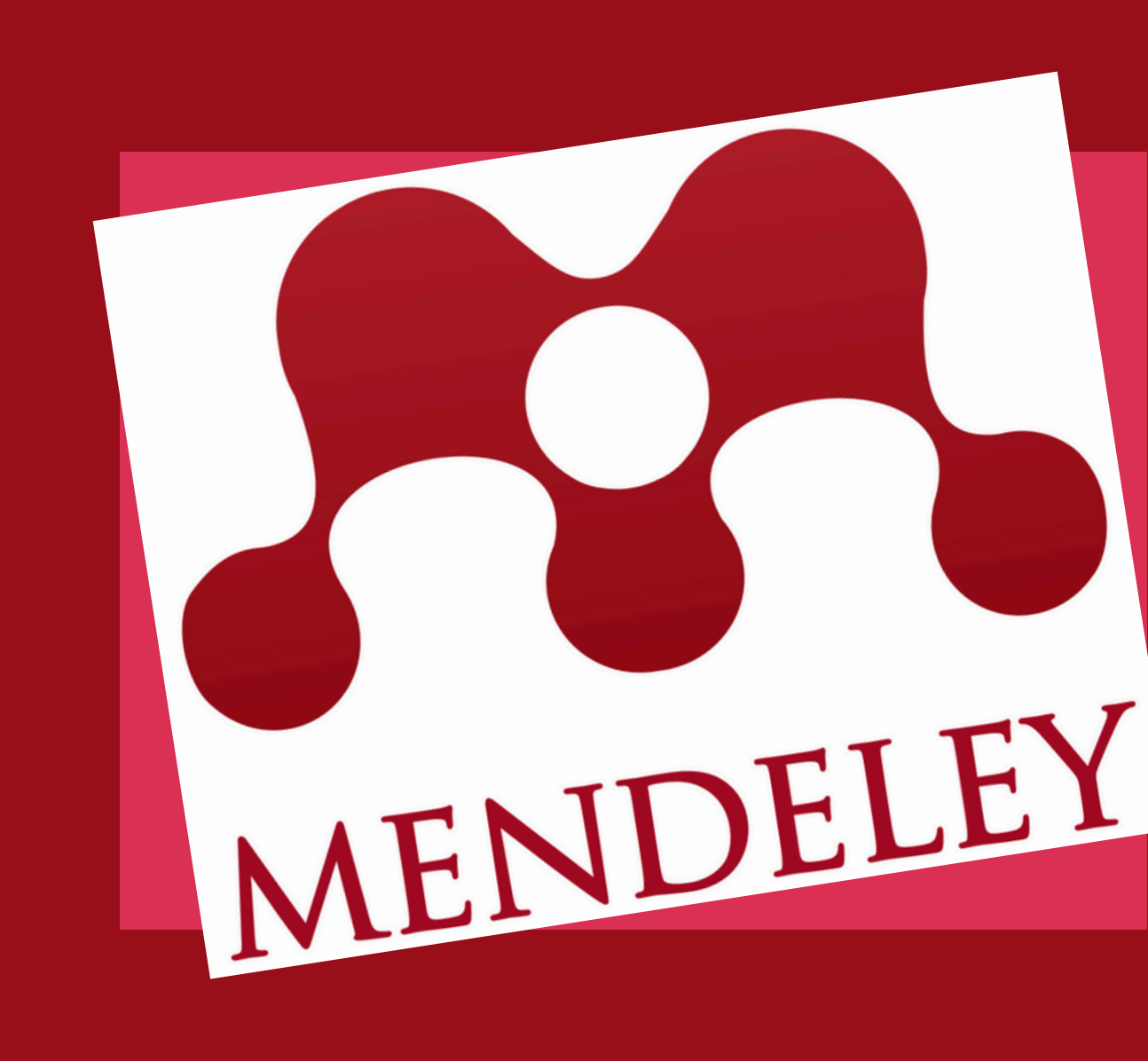

# Contents

1.วิธีการใช้งาน 2.การติดตั้ง Mendeley Web Importer 3.การใช้งาน Mendeley Desktop 4.การลงทะเบียนใช้งาน Mendeley 5.การนำรายการบรรณานุกรม 6.การติดตั้ง Word Plugin 7.การแทรกรายการอ้างอิง 8.Q & A 9.ประเมินผลการอบรม

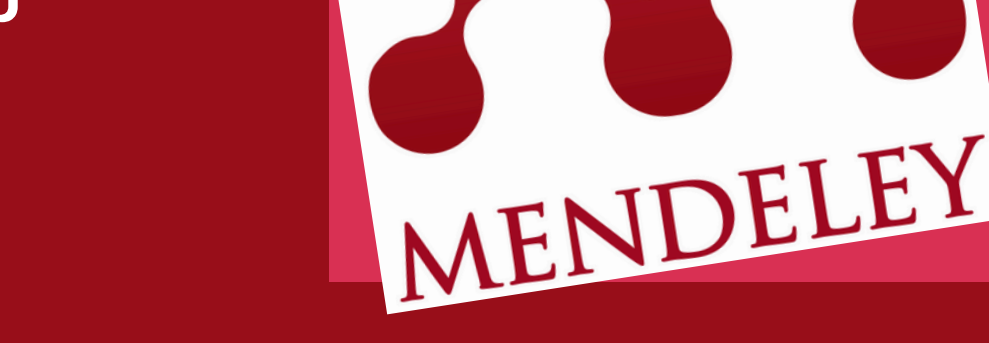

# **ວົຣົກາຣໃช້ບານ** How to use Mendeley >>> ລູດກະເບີຍແດ້ວຍ e-mail : @psu.ac.th

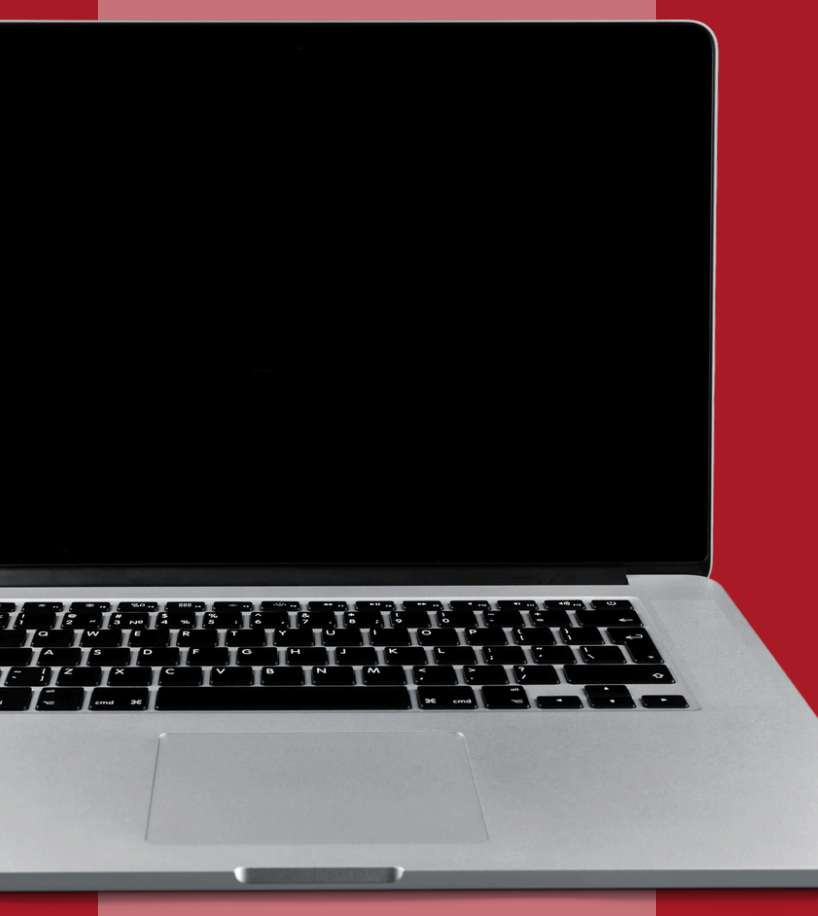

#### >>> Mendeley desktop

- ติดตั้งบนคอมพิวเตอร์
- สนับสนุนระบบปฏิบัติการ Windows, MacOS, Linux, iOS and Android)

#### >>> Mendeley Web

- ให้บริการจัดการผ่านเบาว์เซอร์
- พื้นที่ฟรี 5 GB ในการเก็บข้อมูล
   บรรณานุกรมและ PDF

Mendeley Cite is a free, simple add-in for Microsoft Word versions 2016 and above, with the Microsoft Word app for iPad® and with Microsoft Word Online.

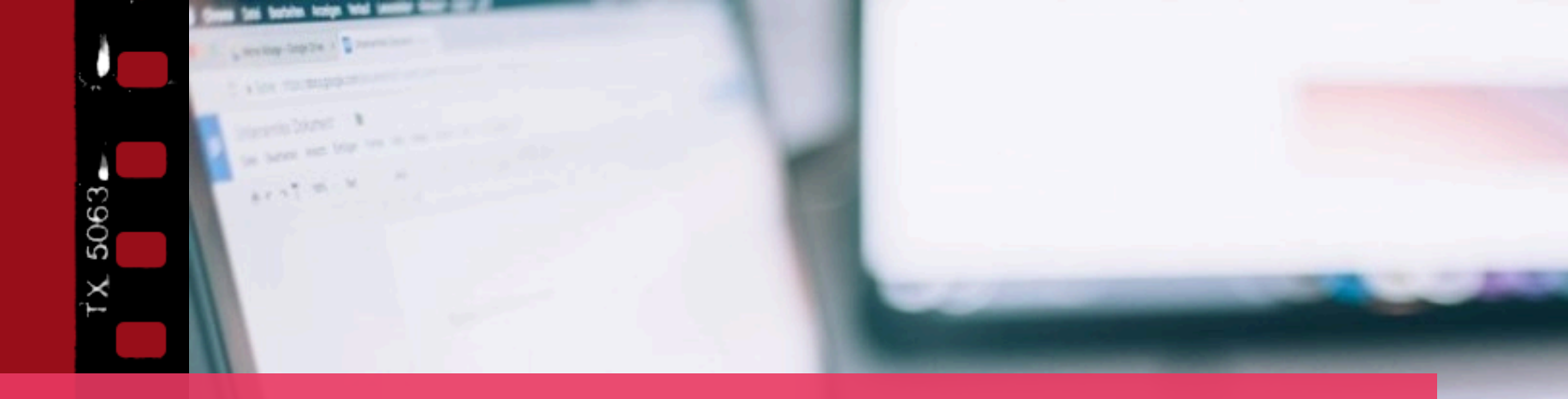

# การติดตั้ง Mendeley desktop ลงทะเบียน https://www.mendeley.com

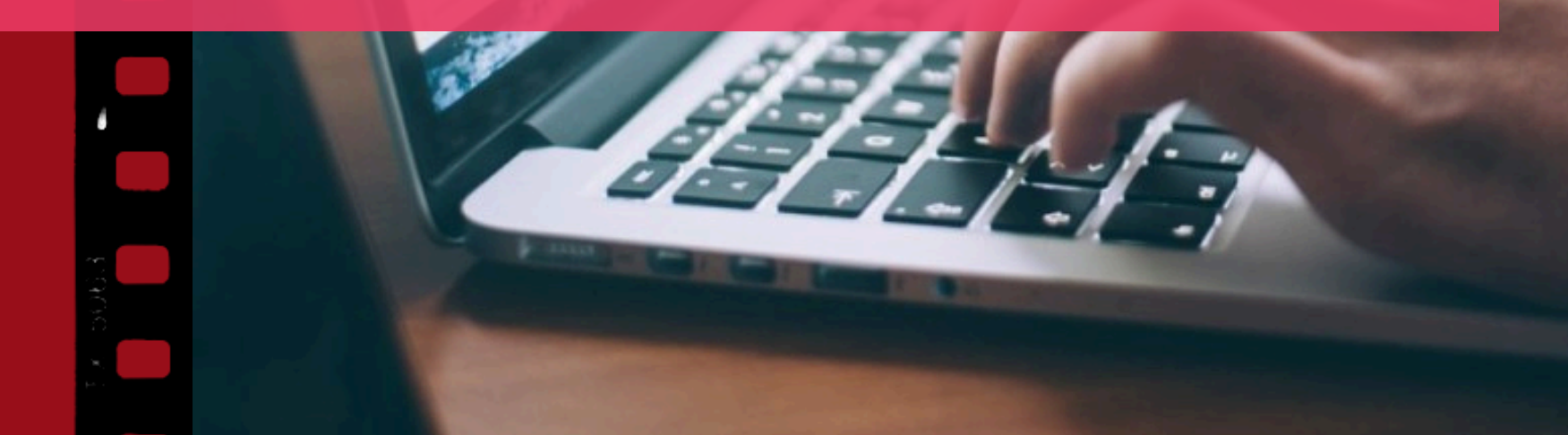

#### 1. คลิก Download

Download

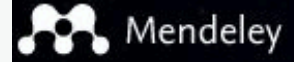

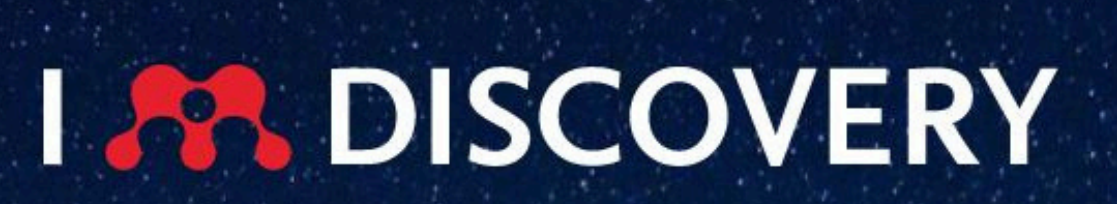

#### Mendeley brings your research to life, so you can make an impact on tomorrow

#### Search over 100 million cross-publisher articles and counting

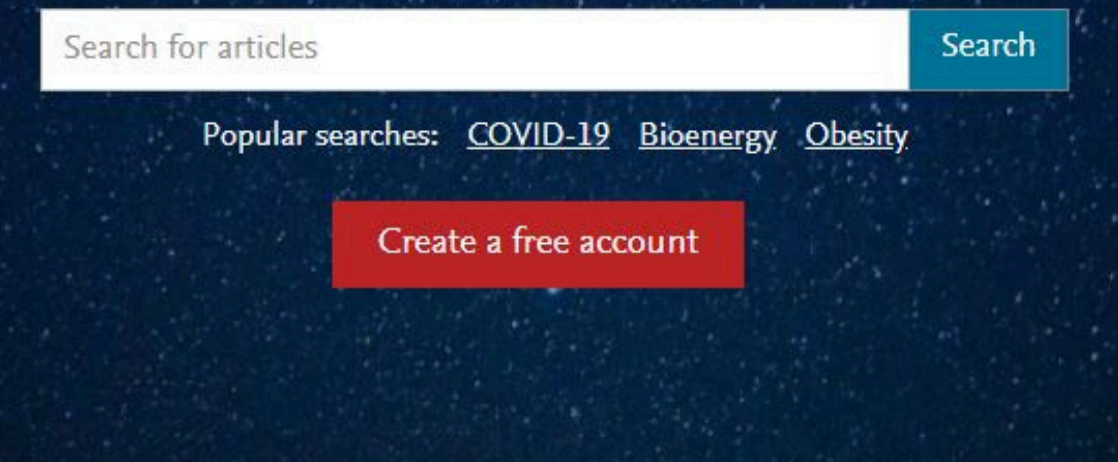

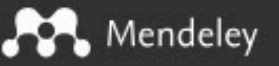

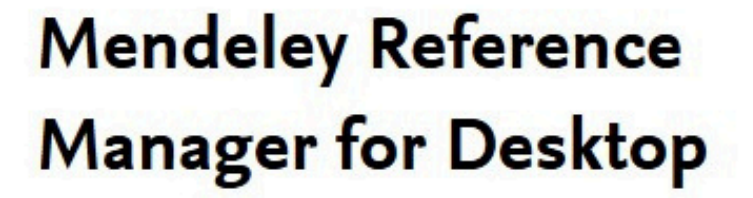

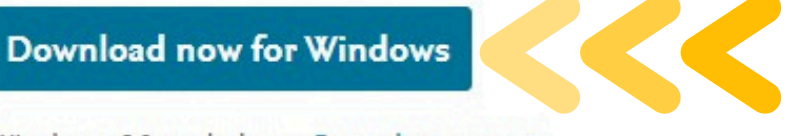

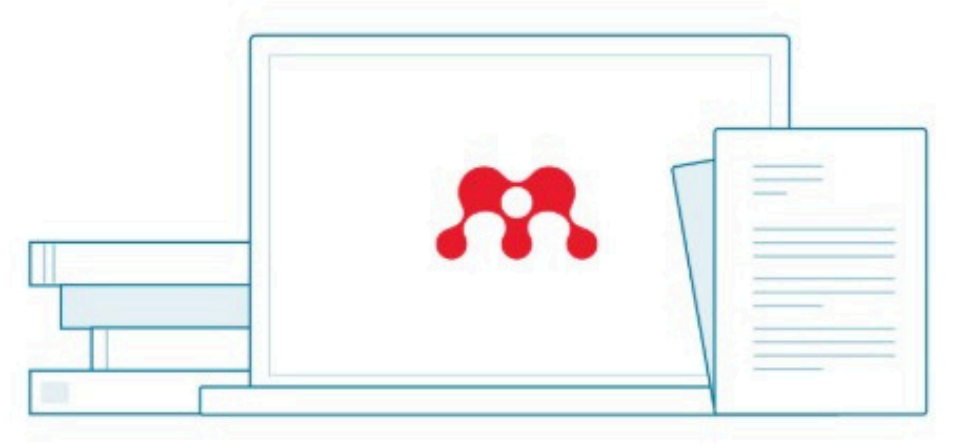

Windows 10 and above See release notes

#### 2. คลิก Download now for Windowns

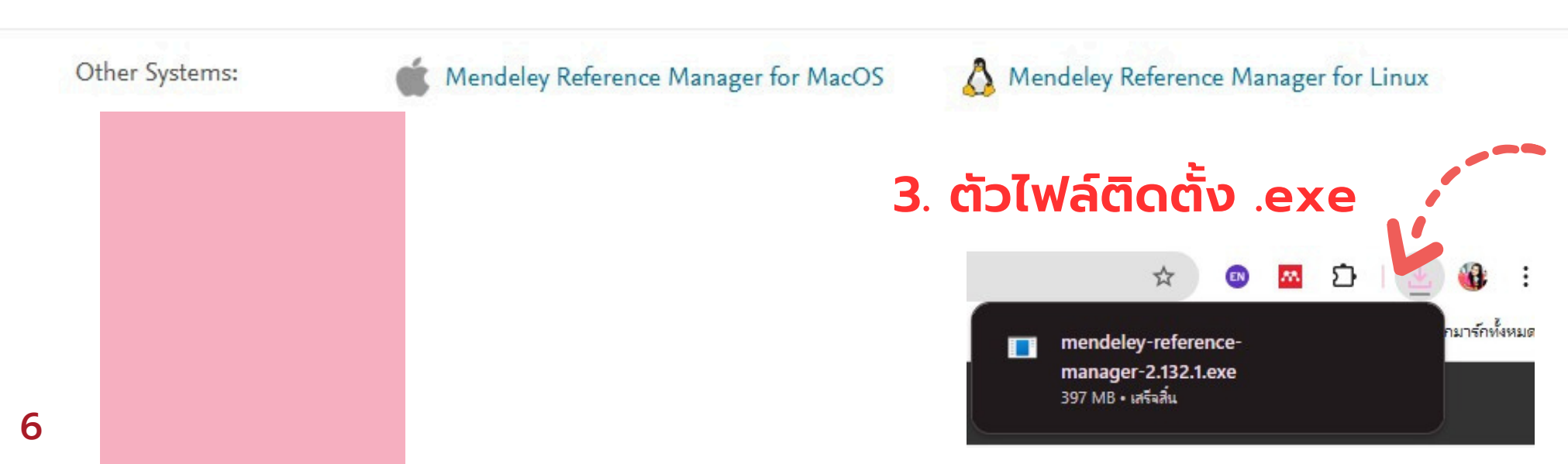

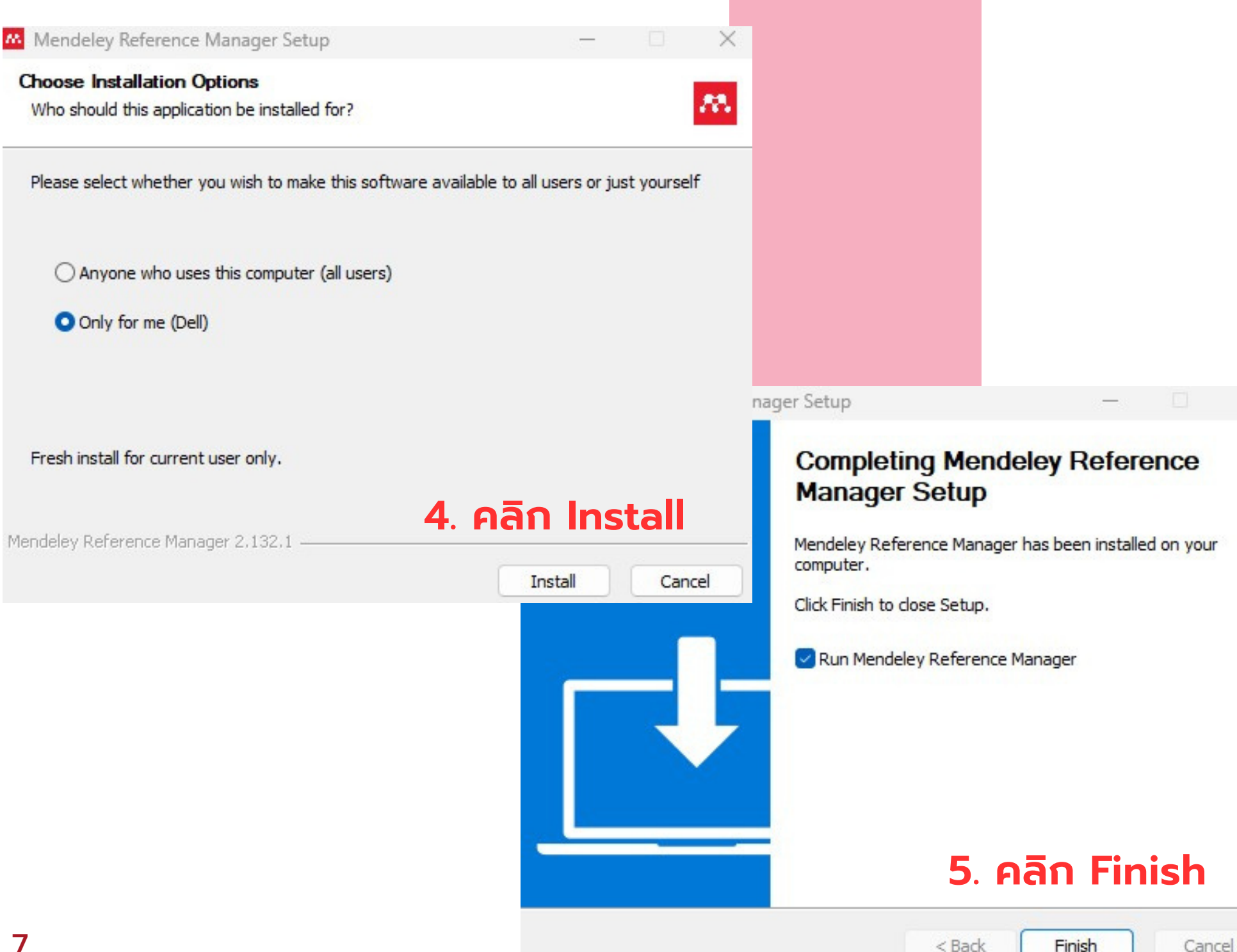

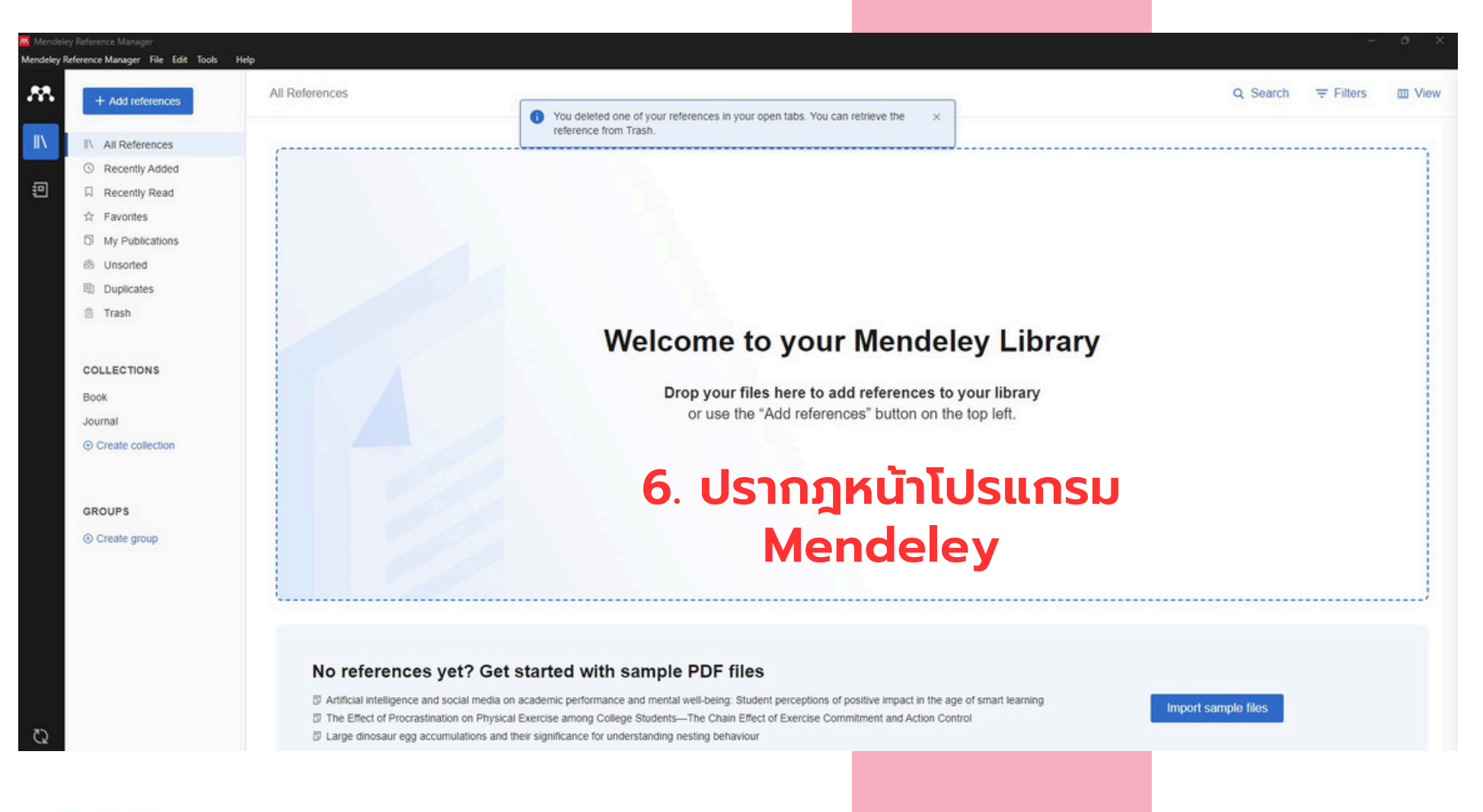

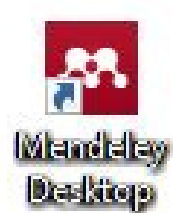

#### 7. คลิก icon โปรแกรม Mendeley Desktop

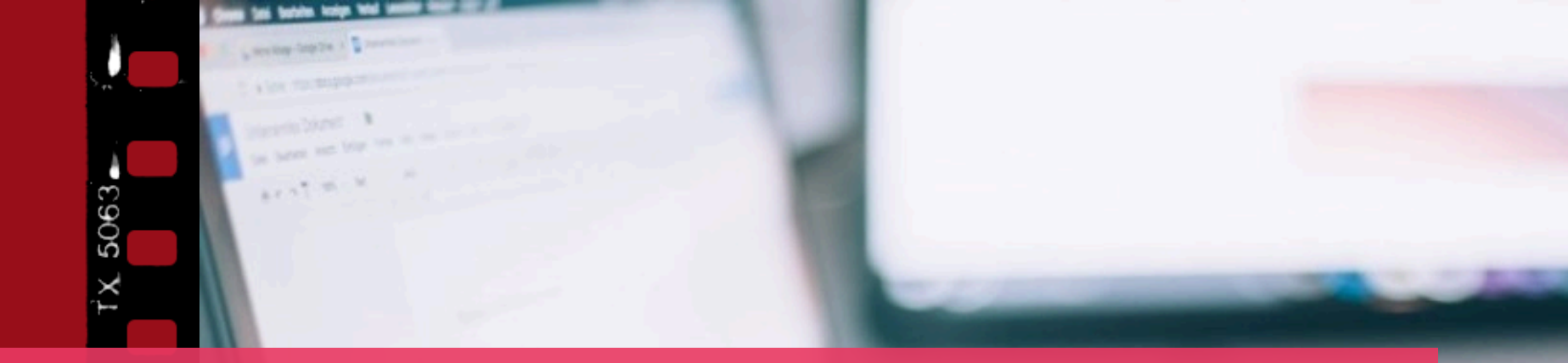

# ກາsຕົດຕັ້ນ Mendeley Web Importer

https://www.mendeley.com/referencemanagement/web-importer

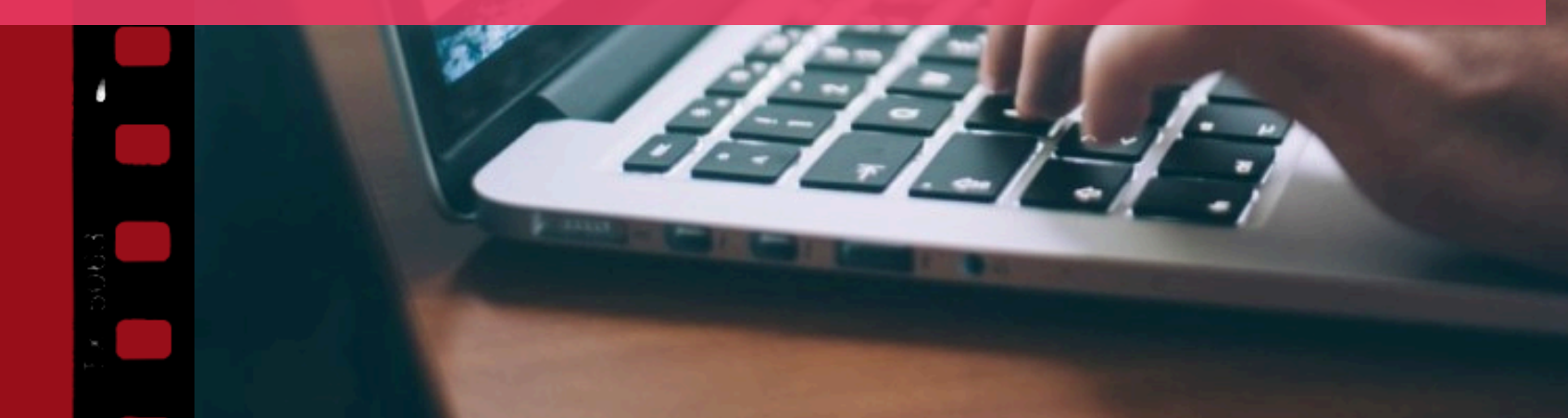

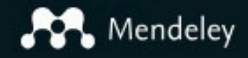

Mendeley Reference Manager Mendeley Cite Web Importer Premium Datasets

### Mendeley Web Importer

Import papers, web pages and other documents directly into your reference library from search engines and academic databases. Mendeley Web Importer is available for all major web browsers.

Get Web Importer for Chrome

#### 1. คลิก Solutions

- 2. คลิก Web Importer
- 3. คลิก Get Web Importer for Chrome

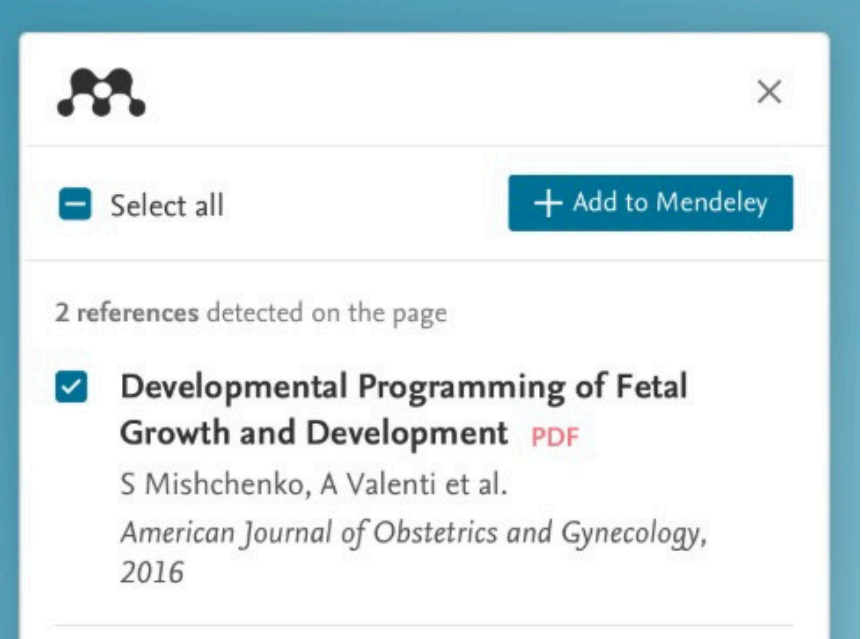

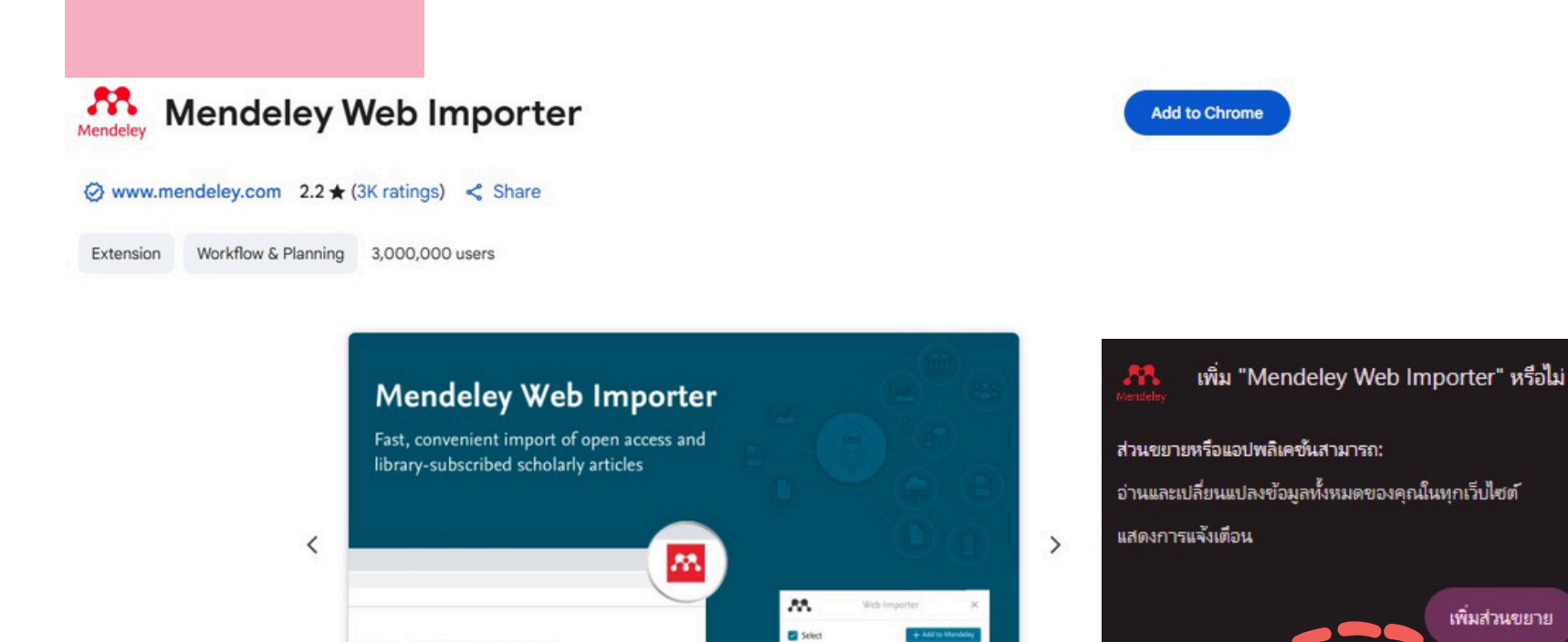

SRIM - The stopping and range of ions in matter (2010) etc: James F. Ziegler, M. D. Ziegler et al. Nuclear instruments and Methods in Physics Research, Saction B: them Interactions with...

theils in Physics Research # 200 (2010) 1018-1021

Instruments and Methods in Physics Research B

STATE OF

Contents lists available at ScienceDirect

### 4. คลิก Add to Chrome 5. คลิก เพิ่มส่วนขยาย

57

EN

233

ยกเลิก

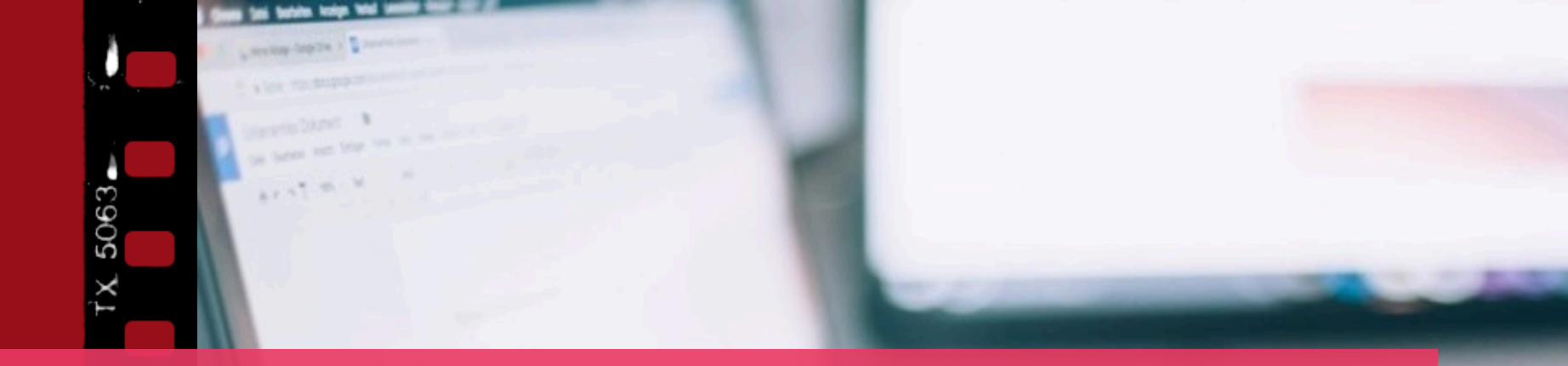

# การใช้งาน Mendeley

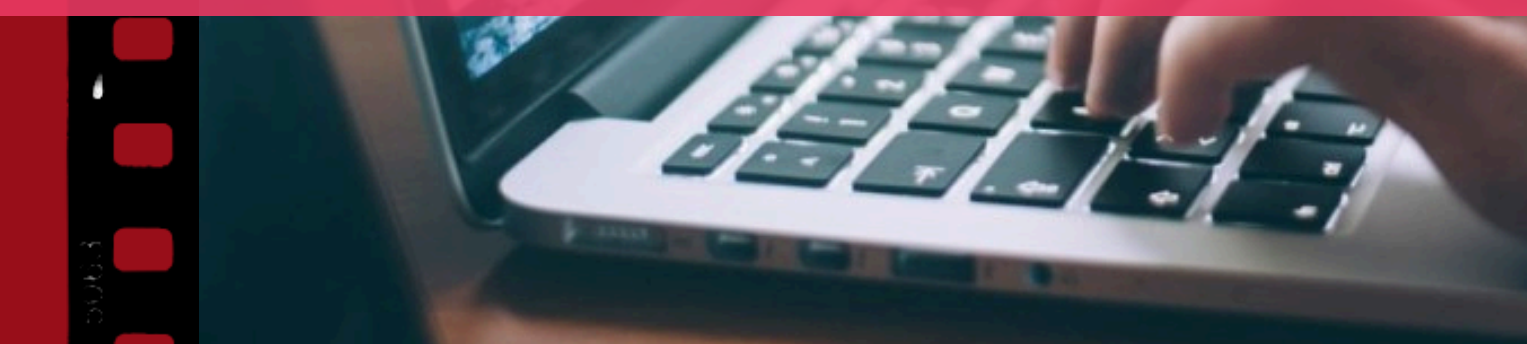

# การใช้งาน มี 2 วิธี ดังนี้

- 1. Mendeley Desktop
- 2. Mendeley on Browser

#### ียกตัวอย่าง การใช้งาน Mendeley Desktop

|          | - Welcome to M     | endeley             |                  | >     |
|----------|--------------------|---------------------|------------------|-------|
| NDE      | E-mail<br>Password | ratana.ya@psu.ac.th |                  |       |
| ME       |                    | Stay signed in      | Forgot password? |       |
| Register | 82_                | -72                 | <u></u>          | in In |

เว็บเบราว์เซอร์ที่ รองรับการใช้งาน ดังนี้ 1. Google Chorme 2. Mozilla Firefox 3. Microsoft Edge

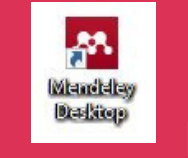

Mendeley

2. พิมพ์ e-mail และ Password ที่ได้ลงทะเบียนไว้สำหรับใช้งาน

Mendeley

1. คลิกไอคอน

หน้าเดสท็อป

- 3. คลิกที่ Sign in
- 4. หากยังไม่ลงทะเบียน คลิกปุ่ม Create account

| + Add references   | All References                                                   |                                                                                                    | Q Search            |      |
|--------------------|------------------------------------------------------------------|----------------------------------------------------------------------------------------------------|---------------------|------|
|                    |                                                                  | You deleted one of your references in your open tabs. You can retrieve the x reference from Trash.                             |                     |      |
| II\ All References | (                                                                |                                                                                                    |                     | <br> |
| ③ Recently Added   |                                                                  |                                                                                                    |                     |      |
| Recently Read      |                                                                  |                                                                                                    |                     |      |
| ☆ Favorites        |                                                                  |                                                                                                    |                     |      |
| My Publications    |                                                                  |                                                                                                    |                     |      |
| 🕮 Unsorted         |                                                                  |                                                                                                    |                     |      |
| Duplicates         |                                                                  |                                                                                                    |                     |      |
| Trash 🗍            |                                                                  |                                                                                                    |                     |      |
|                    |                                                                  | Welcome to your Mendeley Library                                                                                               |                     |      |
| COLLECTIONS        |                                                                  |                                                                                                    |                     |      |
| Book               |                                                                  | Drop your files here to add references to your library                                                                         |                     |      |
| Journal            |                                                                  | or use the "Add references" button on the top left.                                                                            |                     |      |
| Create collection  |                                                                  |                                                                                                    |                     |      |
|                    |                                                                  |                                                                                                    |                     |      |
|                    |                                                                  |                                                                                                    |                     |      |
| GROUPS             |                                                                  |                                                                                                    |                     |      |
|                    |                                                                  |                                                                                                    |                     |      |
|                    |                                                                  |                                                                                                    |                     |      |
|                    |                                                                  |                                                                                                    |                     |      |
|                    |                                                                  |                                                                                                    |                     | <br> |
|                    |                                                                  |                                                                                                    |                     |      |
|                    | No references w                                                  | at2 Gat started with sample BDE files                                                                                          |                     |      |
|                    | No references ye                                                 | et? Get started with sample PDP mes                                                                                            |                     |      |
|                    | Artificial intelligence and so     The Effect of Procreatination | ocial media on academic performance and mental well-being: Student perceptions of positive impact in the age of smart learning | Import sample files |      |
|                    | D THE Ellect of Proclastinatio                                   | an on Physical Excluse among college students— The chain Elect of Excluse communent and Action control                         |                     |      |
|                    | The Effect of Procrastination                                    | on on Physical Exercise among College Students-The Chain Effect of Exercise Commitment and Action Control                      | import sumple mes   |      |

Mendeley Desktop

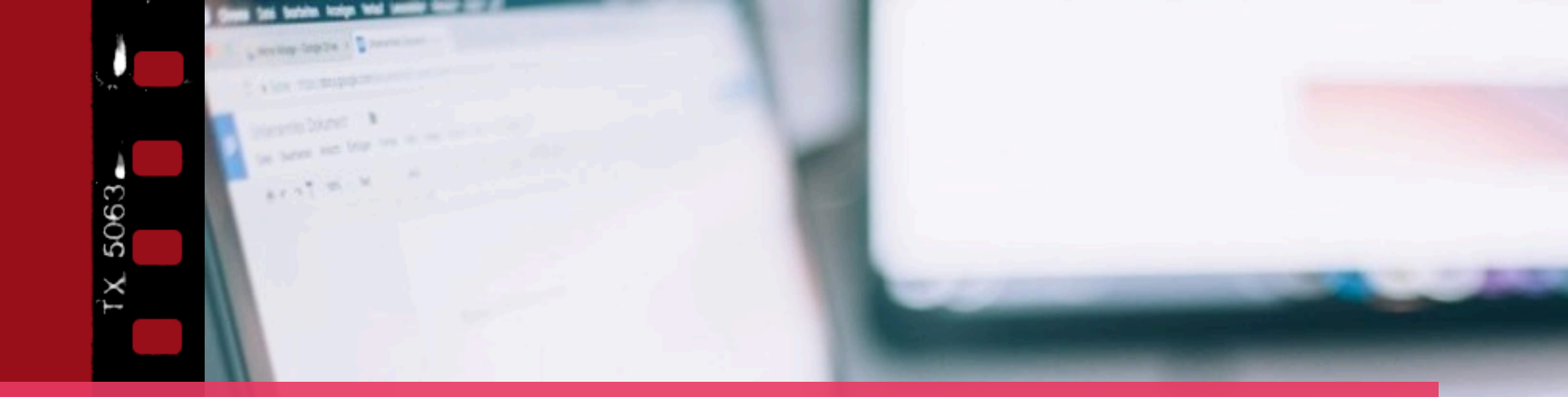

# การลงทะเบียนใช้งาน Mendeley

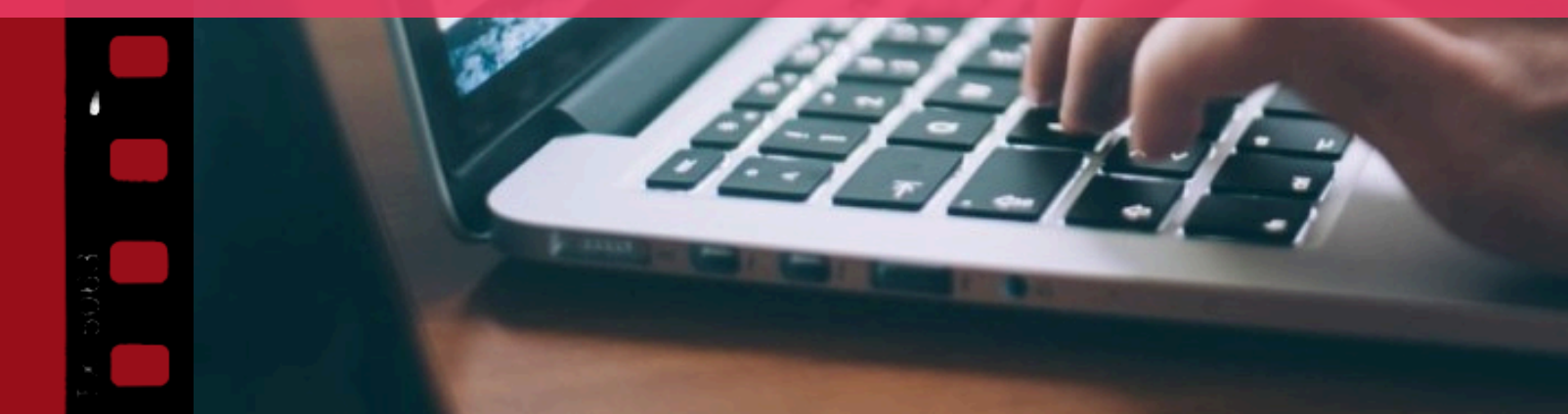

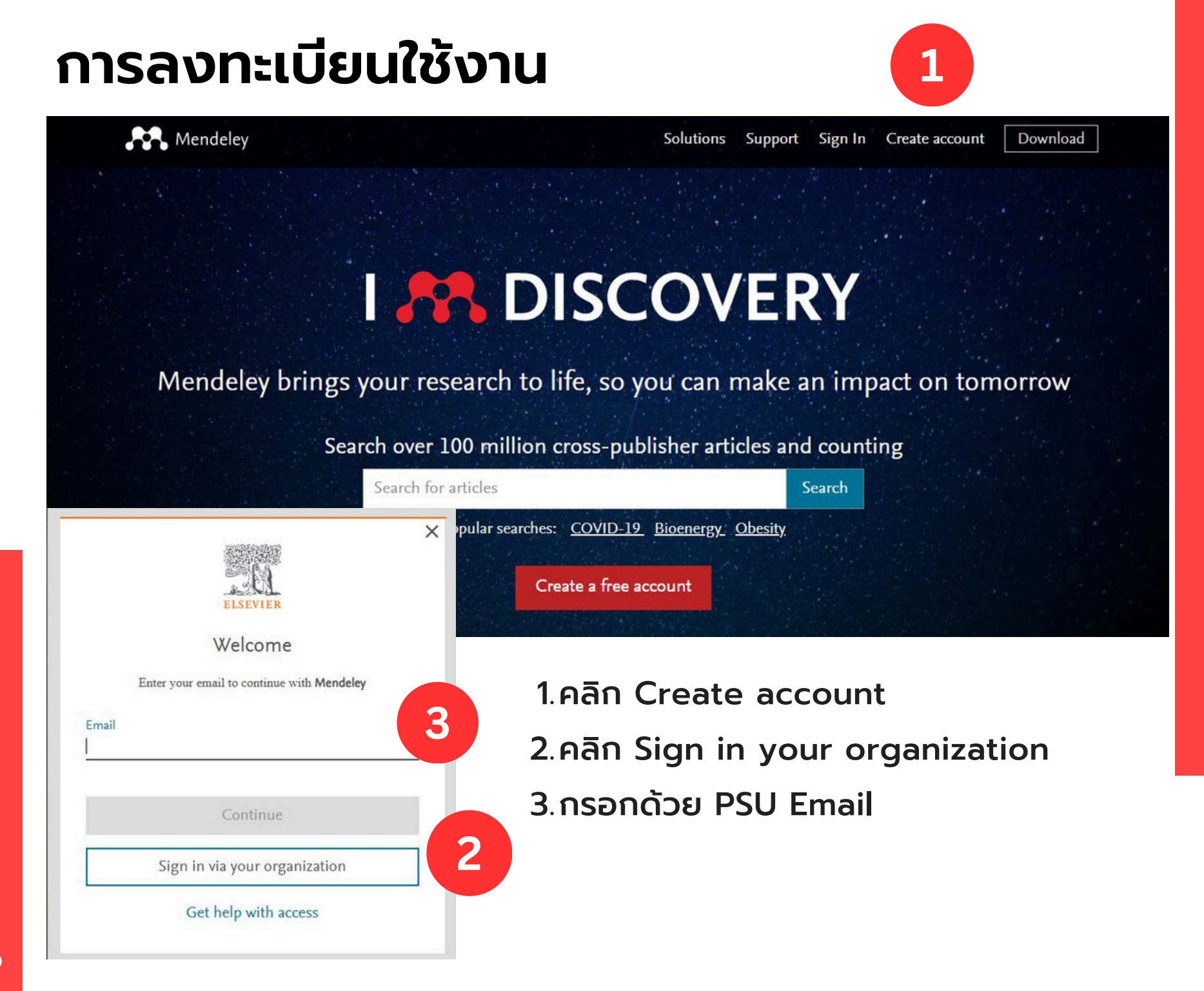

# การลงทะเบียนใช้งาน

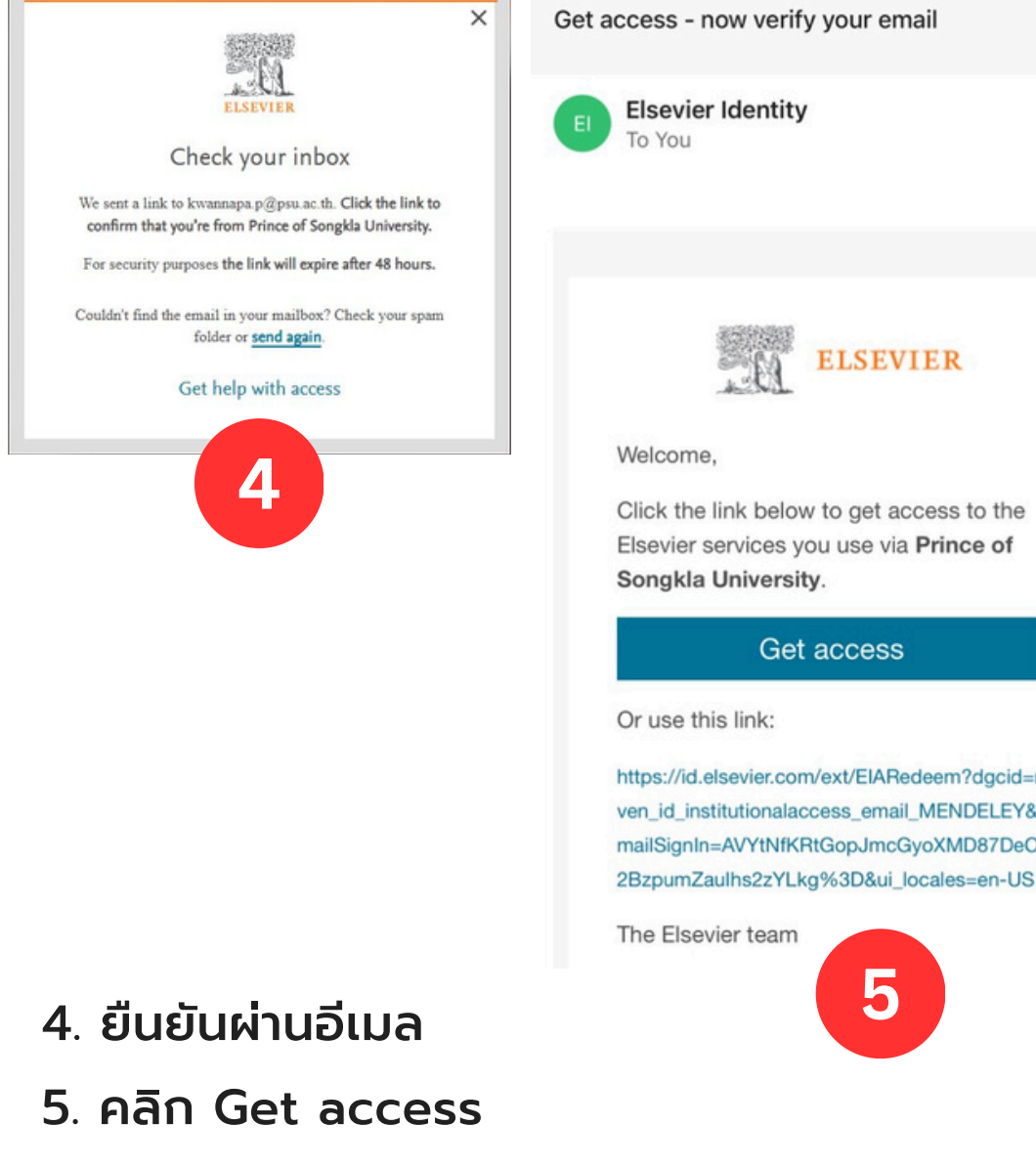

6. กรอกรายละเอียดให้เรียบร้อย

|   | id.elsevier.com                                                                                                    | С                      |
|---|----------------------------------------------------------------------------------------------------|------------------------|
| 3 | Register                                                                                                    |                        |
|   | Create password to register $\textcircled{0}$                                                                                                    |                        |
|   | Email                                                                                                    |                        |
|   | kwannapa.p@psu.ac.th                                                                                                    |                        |
|   | Given name                                                                                                    |                        |
|   | Family name                                                                                                    |                        |
|   | Password                                                                                                    |                        |
|   | Choose a unique password with minimum 8 char<br>Include at least 1 number, a mix of lowercase and<br>uppercase letters and 1 symbol to make your pass<br>strong.                                                                                                    | racters.<br>I<br>sword |
|   |                                                                                                    |                        |
|   |                                                                                                    |                        |
|   | Stay signed in (not recommended for shared devices)                                                                                                    | s)                     |
|   | <ul> <li>Stay signed in (not recommended for shared devices</li> <li><u>Elsevier</u> may send you information about relevant present presen</li></ul> | s)<br>roducts and      |

### การลงทะเบียนใช้งาน

Mendeley

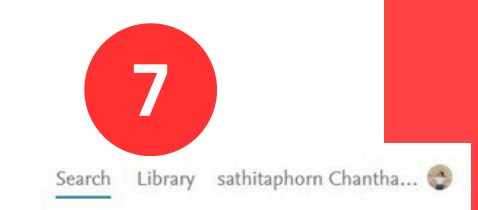

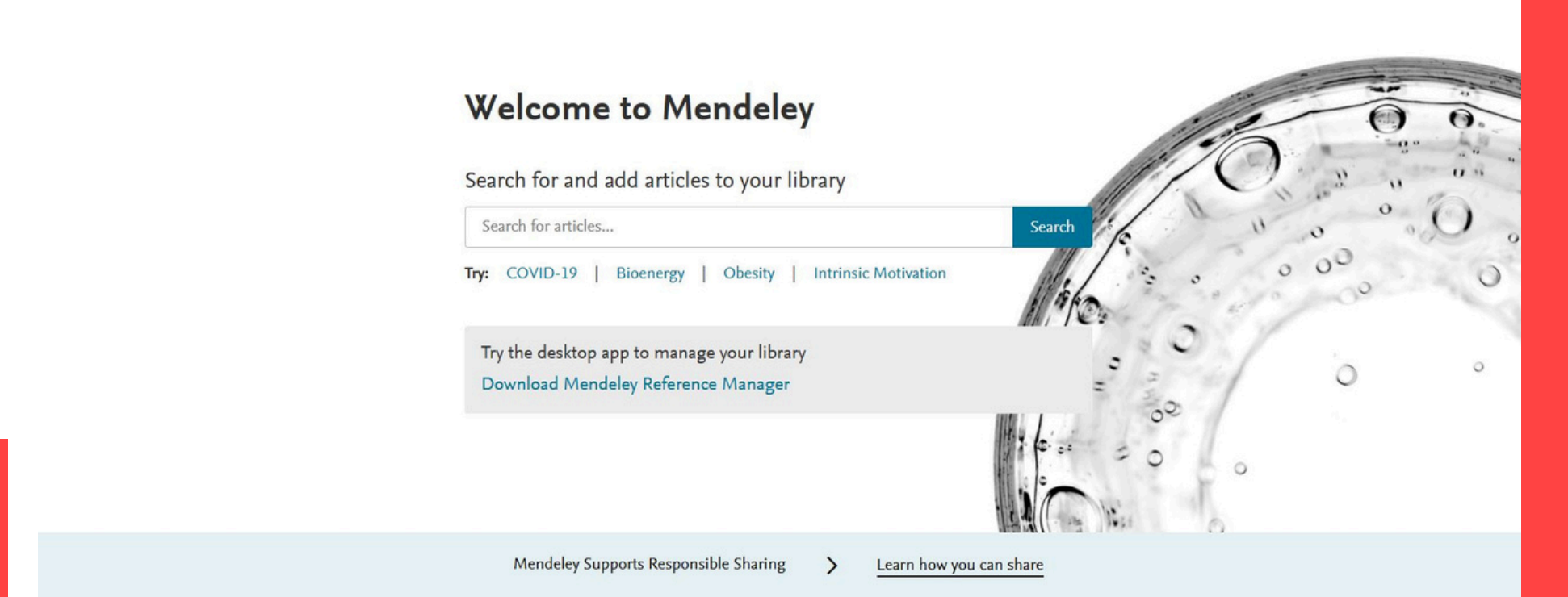

#### 7. คลิก Library เพื่อไปยังหน้าต่าง Mendeley

| + Add references | All F | Referen | nces                                          |      | Q Search                                                                                                    |           | III View |
|------------------|-------|---------|-----------------------------------------------|------|----------------------------------------------------------------------------------------------------|-----------|----------|
|                  |       |         | AUTHORS                                       | YEAR | TITLE SOURCE                                                                                                    | ADDED •   | FILE     |
| Recently Added   |       | ☆       | Lazzeri, C.; Ghinolfi, D.; Santini, L.E.; Pro | 2026 | Improved Utilization Rate in Solid Organ Donors ≥80 Years: The 7-Year Tuscany Experience Clinical transplantation       | 5/19/2025 |          |
| Recently Read    |       | ☆       | เดชเสนสกุล, ขวัญใจ                            | 2563 | 5 เทรนต์ธุรกิจหลังวิกฤติ COVID-19                                                                                       | 5/19/2025 |          |
| ☆ Favorites      | •     | ☆       | Peck Palmer, Octavia M                        | 2013 | Chapter 2. Effect of Age, Gender, Diet, Exercise, and Ethnicity on Laboratory Test Results                              | 2/19/2018 | Eo       |
| My Publications  |       | ☆       | Saha, Sudipto; Raghava, G P S                 | 2006 | Prediction of continuous B-cell epitopes in an antigen using recurrent neural network Proteins: Structure, Function an  | 2/19/2018 |          |
| Duplicates       |       | ☆       | Saha, Sudipto; Raghava, G. P. S.              | 2006 | Prediction of continuous B-cell epitopes in an antigen using recurrent neural network Proteins: Structure, Function, a. | 2/19/2018 |          |
| Trash            |       | ☆       | Dasgupta, Amitava; Sepulveda, Jorge L.        | 2013 | Accurate results in the clinical laboratory : a guide to error detection and correction                                 | 2/19/2018 |          |
|                  | •     | ☆       | Sepulveda, Jorge                              | 2013 | Chapter 1 – Variation, Errors, and Quality in the Clinical Laboratory Accurate Results in the Clinical                  | 2/19/2018 | Eo       |

#### COLLECTIONS

บทความ PULINET

II\

#### Create collection

GROUPS

PSU

⊕ Create group

### หน้าจอการเริ่มต้นใช้งาน Mendeley on Web

19

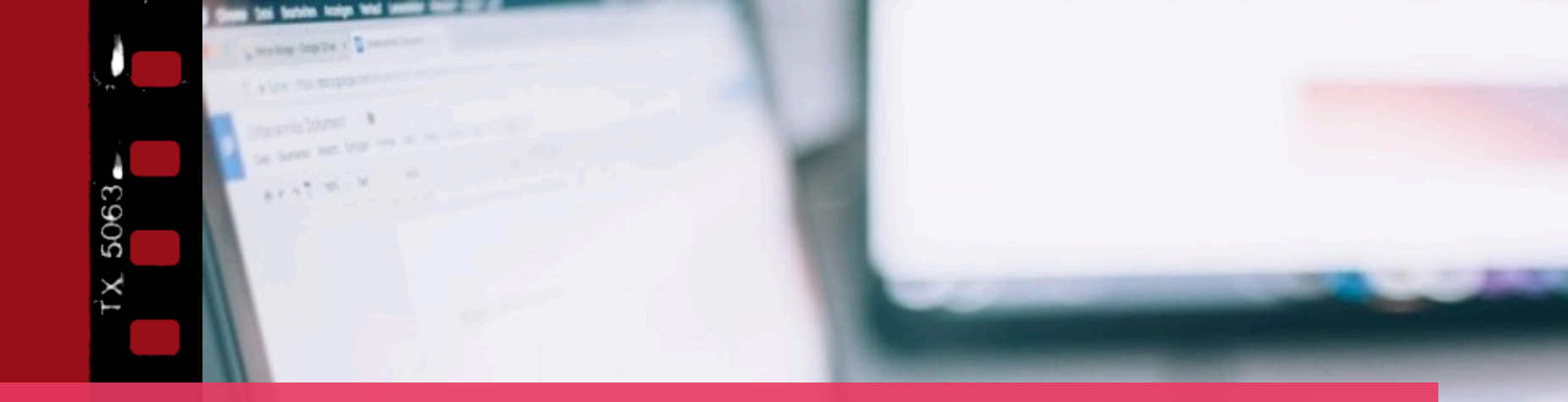

# การนำรายการบรรณานุกรม เข้าสู่ โปรแกรม Mendeley

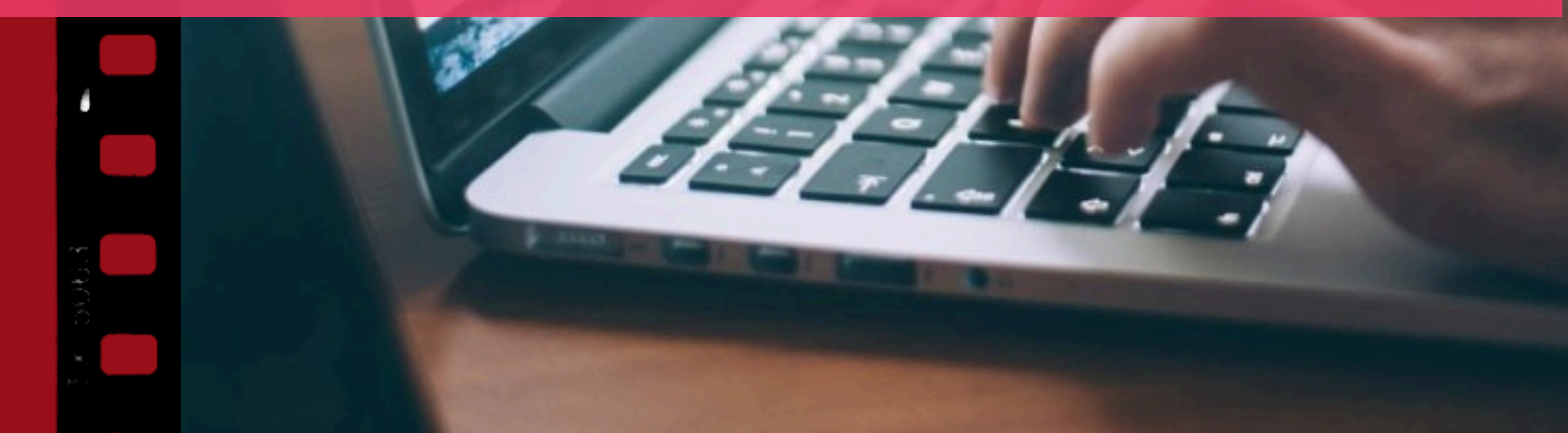

### 1.เพิ่มรายการบรรณานุกรมด้วยตนเอง (Add references manually)

| + Add references                          | All Re | + Add references  |   | Add reference manually          |                         |           |         |
|-------------------------------------------|--------|-------------------|---|---------------------------------|-------------------------|-----------|---------|
|                                           |        | IN All References | : | Identifiers (ArXivID, DOI or F  | PMID)                   |           |         |
|                                           |        | ③ Recently Added  |   |                                 |                         |           | ۹       |
| Import file(s)                            |        | Recently Read     |   | Enter identifiers and look up f | for metadata.           |           |         |
| Select files from your computer           |        | My Publications   |   | Reference Type                  |                         |           |         |
| Import folder(c)                          |        | @ Unsorted        |   | Journal Article                 |                         |           | ~       |
| Select folder from your computer          |        | Duplicates        |   | T.4.                            |                         |           |         |
| Select loider from your computer          |        | 🍈 Trash           |   | Tittle                          |                         |           | -1      |
| Import library                            |        |                   |   |                                 |                         |           | _       |
| Transfer a reference library into Mendele | ey     | COLLECTIONS       |   | Authors                         |                         | - 10M     | lane?   |
|                                           |        | Book              |   | Please enter author names as la | ast name, nrst name. (e | .g. smith | Jane ). |
| Cot up watched folder                     |        | Create collection |   |                                 |                         |           | _       |
| Set up watched loider                     | ally   |                   |   | Add another author              |                         |           |         |
| Sync PDFS from a local folder automatic   | ally   | CROURS            |   | Journal                         |                         |           |         |
|                                           |        | © Create group    |   |                                 |                         |           |         |
| Add reference manually                    |        | C creat group     |   | Year                            | Pages                   |           |         |
| Create references without PDFs            |        |                   |   |                                 | from                    | - to      |         |
|                                           |        |                   |   | Volume                          | Issue                   |           |         |
| NEED HELP?                                |        |                   |   |                                 |                         |           |         |
| Help guide                                | 7      |                   |   | Month                           |                         |           |         |
| Get support for adding references         | 7      |                   |   |                                 |                         |           |         |
|                                           |        |                   |   | Add entry Cancel                |                         |           |         |

1.คำสัง Add references 2.เลือกคำสั่ง Add references manually 3.เลือก Reference Type (ประเภททรัพยากร) เช่น Book, Journal Article หรือ Thesis เป็นต้น

- 4. พิมพ์ข้อมูลตาม เขตข้อมูลต่าง ๆ
- 5. คลิก Add entry

### 2. การใช้คำสั่ง Mendeley Web Importer

• ใช้ได้เฉพาะฐานข้อมูล Sciencedirect เท่านั้น

| ☆ 💿 🔼                                                                                                    | 5 🕹 🚯                                                                                                    |
|----------------------------------------------------------------------------------------------------|----------------------------------------------------------------------------------------------------|
| ind articles with these terms                                                                                                    |                                                                                                    |
| plant                                                                                                    | Q                                                                                                    |
|                                                                                                    | K Mendeley ×                                                                                                    |
| 1 ค้นบทความจากฐานข้อมูล Sciencedirect                                                                                                    | Select All My Library ~ Add                                                                                                    |
| <ul> <li>3.เลือกบทความที่ต้องการนำเข้าสู่โปรแกรม</li> <li>Mendeley โดยคลิกเลือกที่กล่องหน้า </li> <li>บทความ</li> <li>4.คลิกคำสั่ง Add</li> </ul> | <ul> <li>22 references detected on page</li> <li>Comparative transcriptome analysis reveals aggravated damage on rice plants by brown planthoppers under elevated CO2 PDF</li> <li>Yanhui Wang, Huirong Mai et al. Plant Physiology and Biochemistry, 225, 8 2025</li> <li>View PDF in library PDF ✓ Reference ✓</li> <li>How to turbo charge respiration – thermogenic metabolism in plants PDF Pedro Barreto, Elias Feitosa-Araujo et al. Current Opinion in Plant Biology, 85, 6 2025</li> <li>View PDF in library PDF ✓ Reference ✓</li> </ul> |
|                                                                                                    | <ul> <li>On the quest for undiscovered plant DNA receptors including those for text and data mining, Al training, and similar technologies PDF</li> <li>Jordi Gamir, Isaac Vega-Muñoz et al. Trends in Plant Science, 2025, 2025</li> <li>View PDF in library</li> </ul>                                                                                                    |

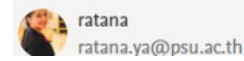

# 3. การนำเข้าจากฐานข้อมูล Scopus ด้วยคำสั่ง Export

|   | E | 1247 C 1923                                     |                                       | Authors                                                                                       | Source                                                     | Year | Citations |
|---|---|-------------------------------------------------|---------------------------------------|-----------------------------------------------------------------------------------------------|------------------------------------------------------------|------|-----------|
| 1 | A | RIS<br>BibTeX                                   | e anxiety in large language models    | <u>Ben-Zion, Z., Witte, K.,</u><br>Jagadish, A.K., <u>Schulz, E.,</u><br><u>Spiller, T.R.</u> | <u>npj Digital Medicine</u> ,<br>8(1), 132                 | 2025 | C         |
|   | S | Plain text<br>Reference managers<br>Mendeley    | ublisher 7 Related documents          |                                                                                               |                                                            |      |           |
| 2 | A | Refworks (RIS)<br>Zotero (RIS)<br>EndNote (RIS) | wered Documentation Systems in<br>iew | <u>Bracken, A., Reilly, C.,</u><br><u>Feeley, A., Merghani, K.,</u><br><u>Feeley, I.</u>      | <u>Journal of Medical</u><br><u>Systems</u><br>, 49(1), 28 | 2025 | 1         |
|   | S | Platforms<br>SciVal                             | ublisher <b>A</b> Related documents   |                                                                                               |                                                            |      |           |

1.ค้นบทความจากฐานข้อมูล Scopus
 2.เลือกบทความที่ต้องการนำเข้าสู่
 โปรแกรม Mendeley
 3.คลิกคำสั่ง Export
 4.คลิก Mendeley
 5.คลิก View in your Library
 เพื่อดูรายการบรรณานุกรม

 The data for the 3 documents you selected has been exported to Mendeley. View in your Library

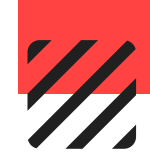

# 4. การนำเข้าจากฐานข้อมูลด้วยไฟล์ .RIS

- สามารถใช้งานได้กับทุกฐานข้อมูลอิเล็กทรอนิกส์
- ตัวอย่างฐานข้อมูล IEEE

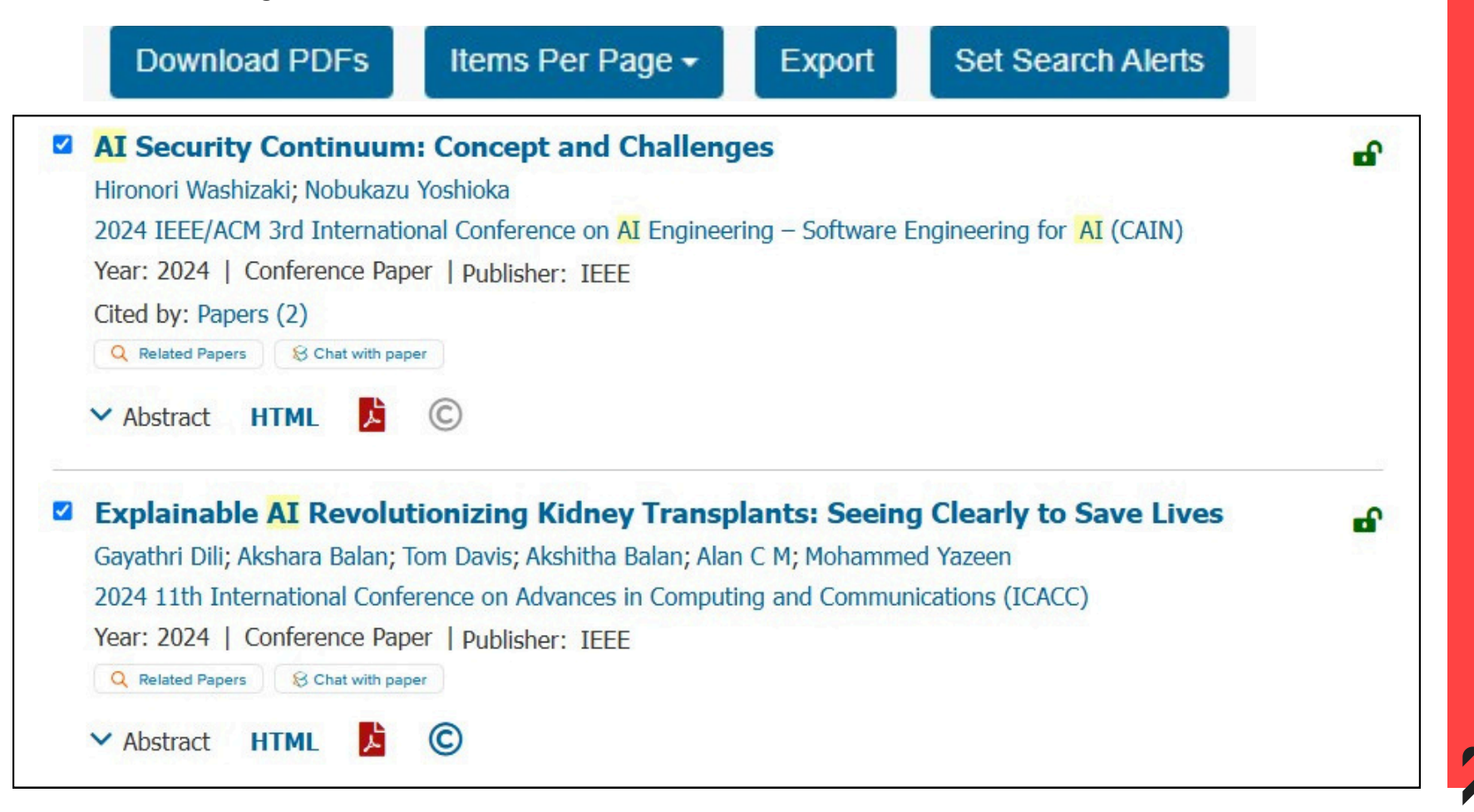

1.ค้นบทความจากฐานข้อมูล 2.เลือกบทความที่ต้องการนำเข้าสู่โปรแกรม Mendeley 3.คลิกคำสั่ง Export

# 4. การนำเข้าจากฐานข้อมูลด้วยไฟล์ .RIS

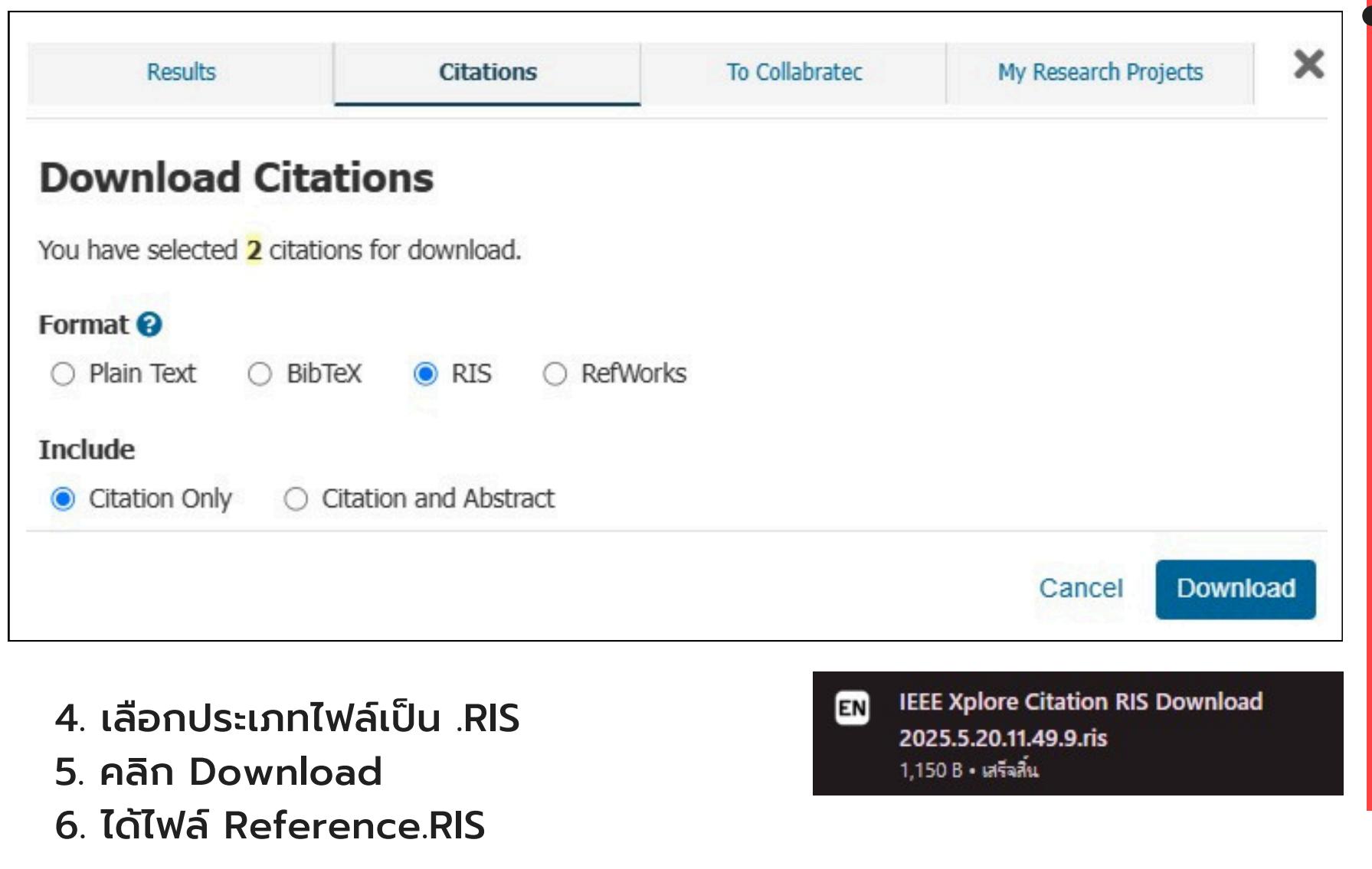

### 4. การนำไฟล์ .RIS เข้าสู่โปรแกรม Mendeley

| Import file(s)                                                       | AUTHORS                            |            |
|----------------------------------------------------------------------|------------------------------------|------------|
| Select files from your computer                                      | ☆ Othman, A.A.; Flaharty, K.A.; Le | edgister H |
| Import folder(s)<br>Select folder from your computer                 | Bracken, A.; Reilly, C.; Feeley, A | A.; Sheeh  |
| Import library<br>Transfer a reference library into Mendeley         | BibTeX (*.bib)                     |            |
| Set up watched folder<br>Sync PDFs from a local folder automatically | Endnote XML (*.xml)<br>RIS (*.ris) | ı<br>r     |
| dd reference manually<br>reate references without PDFs               | ☆ Wang, Yanhui; Mai, Huirong; D    | uan, Ruic  |
| NEED HELP?                                                           |                                    |            |
| Help guide 7                                                         |                                    |            |
| Get support for adding references 7                                  |                                    |            |

- 7. นำเข้าสู่โปรแกรม Mendeley เลือก Add reference
- 8. เลือก Import library
- 9. เลือก RIS **(**\*.ris)

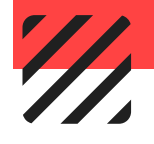

# เครื่องหมายของประเภทไฟล์ต่าง ๆ

BibTeX (\*.bib)

Endnote XML (\*.xml)

RIS (\*.ris)

 ไฟล์ BibTex (\*.bib) คือไฟล์ข้อความ ธรรมดาที่ใช้สำหรับจัดเก็บรายการ บรรณานุกรม (citations/references) เพื่อใช้ร่วมกับเอกสาร LaTeX ซึ่งเป็น ระบบการจัดรูปแบบเอกสารที่นิยมใช้ใน วงการวิชาการ โดยเฉพาะในสาขา วิทยาศาสตร์ วิศวกรรม คณิตศาสตร์ และคอมพิวเตอร์

 ไฟล์ EndNote XML (.xml) คือไฟล์ที่ใช้สำหรับจัดเก็บข้อมูลบรรณานุกรม (citations/references) ที่ส่งออกมาจากโปรแกรม EndNote ในรูปแบบ XML (Extensible Markup Language) ซึ่งเป็นรูปแบบที่อ่านได้ทั้งโดยมนุษย์และ เครื่องคอมพิวเตอร์

 3. ไฟล์ EndNote XML (.xml) คือไฟล์ที่ใช้สำหรับจัดเก็บ ข้อมูลบรรณานุกรม (citation data) ในรูปแบบมาตรฐานที่สามารถใช้ร่วมกันได้ระหว่างโปรแกรมจัดการ บรรณานุกรมหลายตัว เช่น EndNote, Mendeley, Zotero, RefWorks, และอื่น ๆ

### 5. การนำไฟล์ PDF เข้าสู่โปรแกรม Mendeley <mark>ครั้งละ 1 ไฟล์</mark>

| endeley Refe | rence Manager File Edit Tools Help                                   |
|--------------|----------------------------------------------------------------------|
| M.           | + Add references All Re                                              |
| ١١           | Import file(s)<br>Select files from your computer                    |
| 9<br>1       | Import folder(s)<br>Select folder from your computer                 |
|              | Import library<br>Transfer a reference library into Mendeley         |
|              | Set up watched folder<br>Sync PDFs from a local folder automatically |
|              | Add reference manually<br>Create references without PDFs             |
|              | NEED HELP?                                                           |
|              | Help guide 7                                                         |
|              | Get support for adding references 7                                  |

1.คำสั่ง Add references
 2.เลือกคำสั่ง Import file(s)
 3.เลือกไฟล์ PDF ที่ต้องการ

### 6. การนำไฟล์ PDF เข้าสู่โปรแกรม Mendeley <mark>ทั้งโฟลเดอร์</mark>

| endeley Re | ference Manager File Edit Tools Help                                 |
|------------|----------------------------------------------------------------------|
| <b>**</b>  | + Add references                                                     |
| ∖          | Import file(s)<br>Select files from your computer                    |
| Ð          | Import folder(s)<br>Select folder from your computer                 |
|            | Import library<br>Transfer a reference library into Mendeley         |
|            | Set up watched folder<br>Sync PDFs from a local folder automatically |
|            | Add reference manually<br>Create references without PDFs             |
|            | NEED HELP?                                                           |
|            | Help guide 7                                                         |
|            | Get support for adding references 7                                  |

1.คำสั่ง Add references 2.เลือกคำสั่ง Import folder(s) 3.เลือกโฟลเดอร์ที่ต้องการ

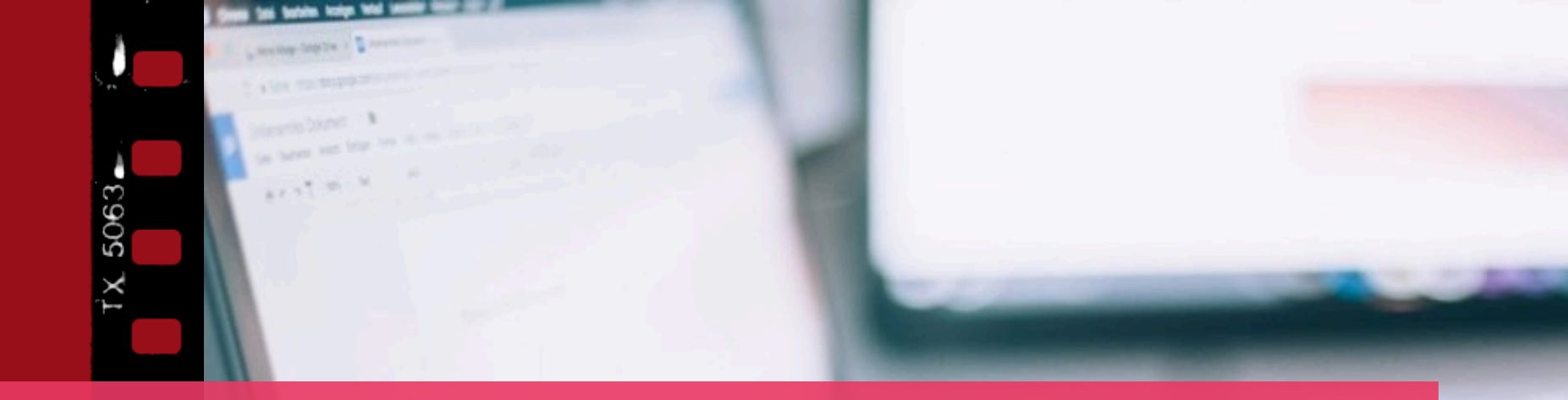

# การติดตั้ง Word Plugin

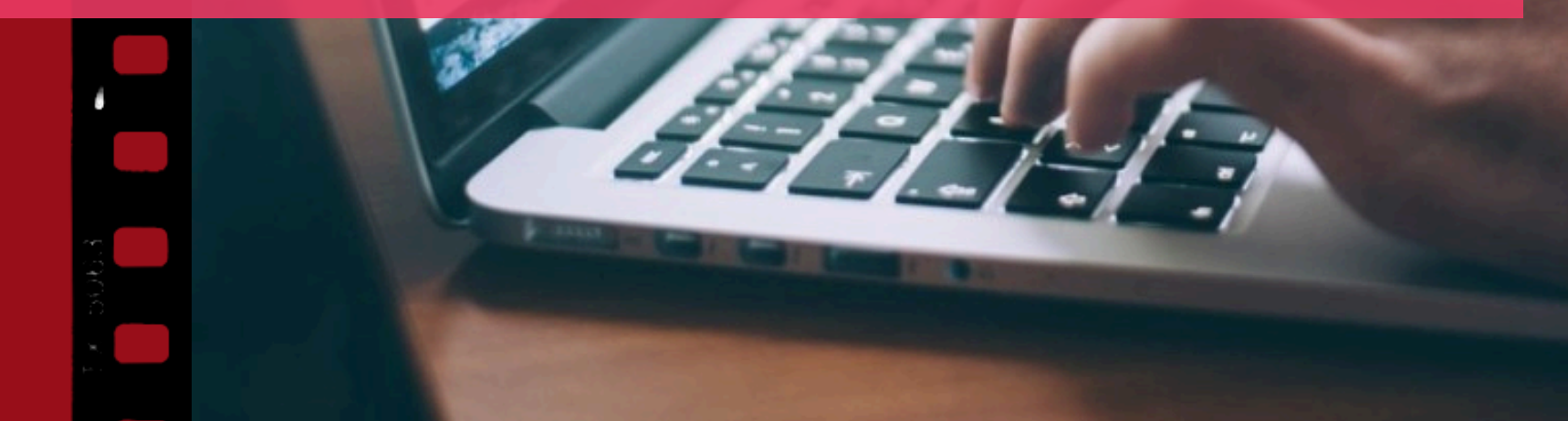

| Mendele    | ey Reference Manager        | Ta ala II-la                             |
|------------|-----------------------------|------------------------------------------|
| Mendeley F | Chat-GPT in triage: Still f | Install Mendeley Web Importer            |
|            |                             | Install Mendeley Cite for Microsoft Word |
|            | + Add references            | Search for articles online               |
|            | II\ All References          | Check for duplicates                     |

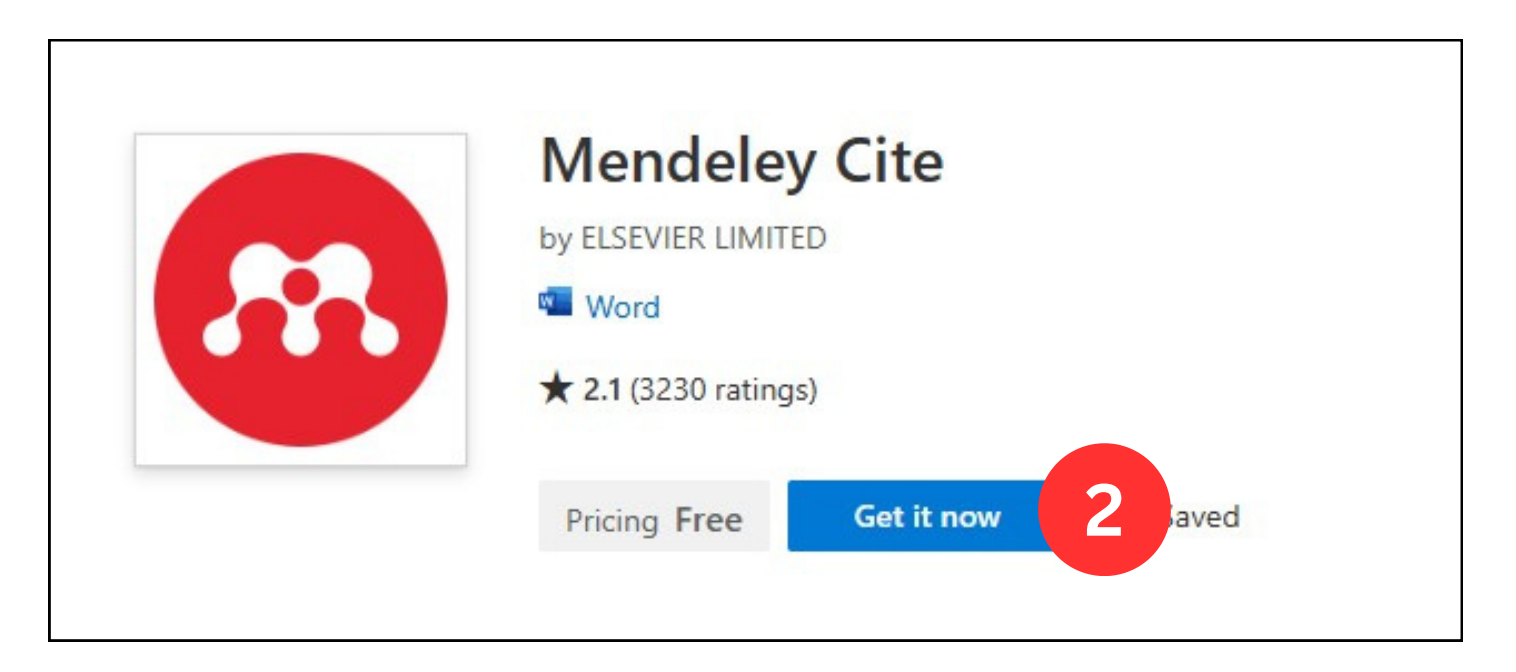

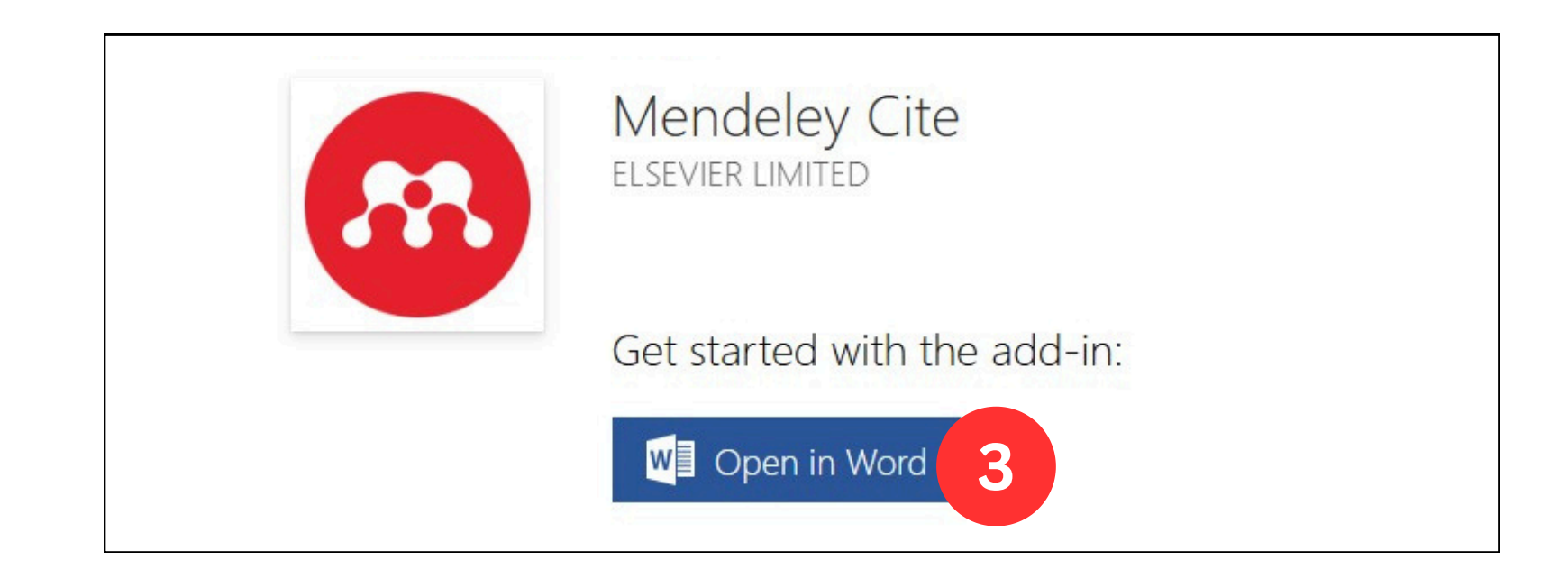

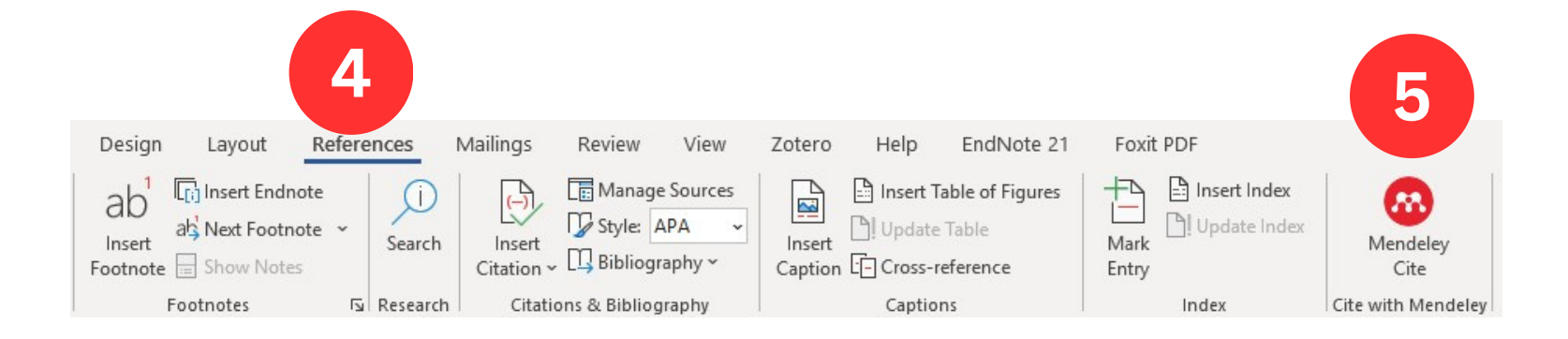

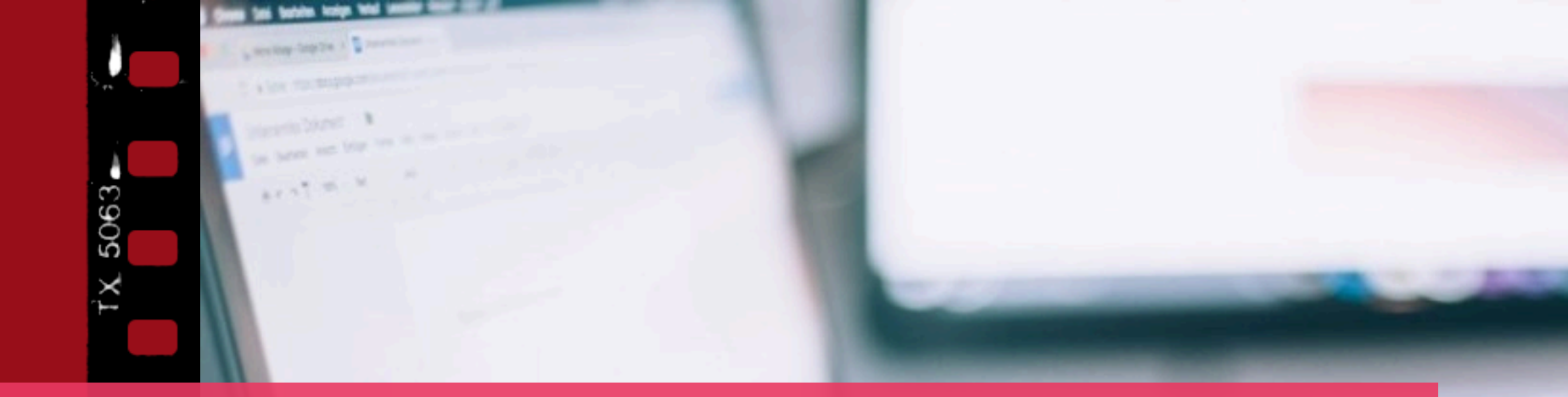

# การแทรกรายการอ้างอิง

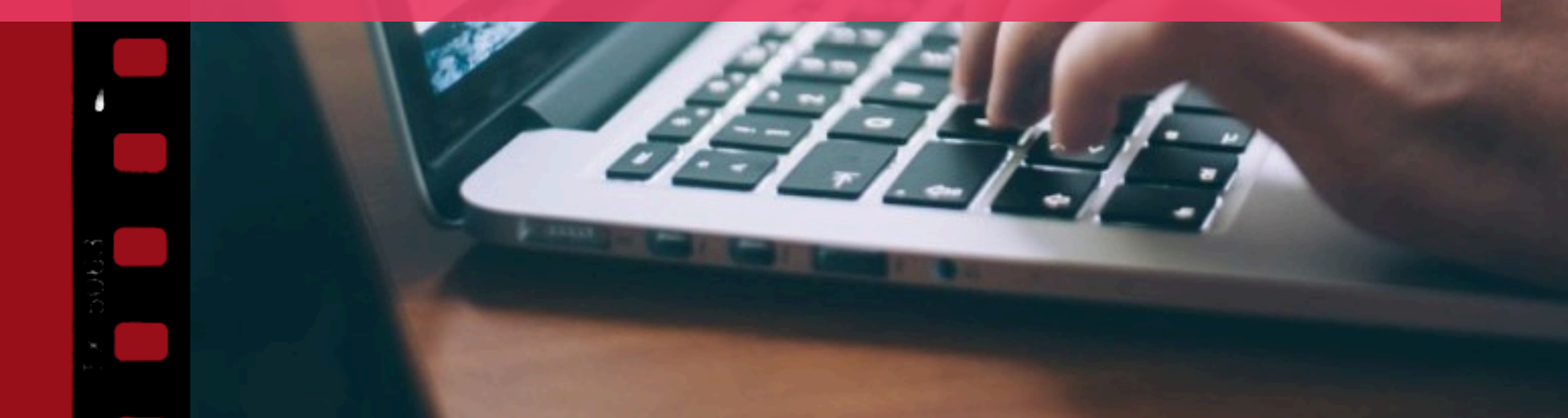

# การแทรกรายการอ้างอิงในเนื้อหา

| 1                                                                                                    |                                                |                                              |               | 2                |
|----------------------------------------------------------------------------------------------------|------------------------------------------------|----------------------------------------------|---------------|------------------|
| Design Layout References                                                                                  | s Mailings Review View                         | Zotero Help EndNote 21                       | Foxit PDF     |                  |
| ab <sup>1</sup> [;] Insert Endnote<br>Insert ab <sup>1</sup> Next Footnote → Sea<br>Footnote = Show Notes | arch Linsert Citation ~ Display Bibliography ~ | Insert Table of Figures<br>Insert<br>Caption | Mark<br>Entry | Mendeley<br>Cite |
| Footnotes 🛛 Rese                                                                                          | earch Citations & Bibliography                 | Captions                                     | Index         | Cite with Mende  |

1.คลิกคำสั่ง References 2.คลิกคำสั่ง Mendeley Cite 3.เลือกบทความที่ต้องการ 4.คลิกคำสั่ง Insert Citation

References

All References

Ionescu T

Bodies. Fan W. Shaoshan L

199

6-8

Citation Settings

Web-based simulation and motion planning for human-robot and multi-robot applications.

Search for references to add...

International Journal of Computer Integrated Manufacturing (2025) 38(2) 177-

Putting the Smarts into Robot

Assessing large language model performance related to aging in

Othman A, Flaharty K, [...] Solomon B

Artificial Intelligence (AI) – Powered Documentation Systems in Healthcare: A Systematic

Bracken A, Reilly C, [...] Feeley I Journal of Medical Systems (2025) 49(1).

Δ

Insert 2 citations Cancel

et al. 2025 ×

Communications of the ACM (2025) 68(3)

Insert citation | V

Insert citation | ~

genetic conditions

npj Aging (2025) 11(1) Insert citation

Review

Ionescu 2025

0 ...

0

3

### การแทรกบรรณานุกรมท้ายเล่ม

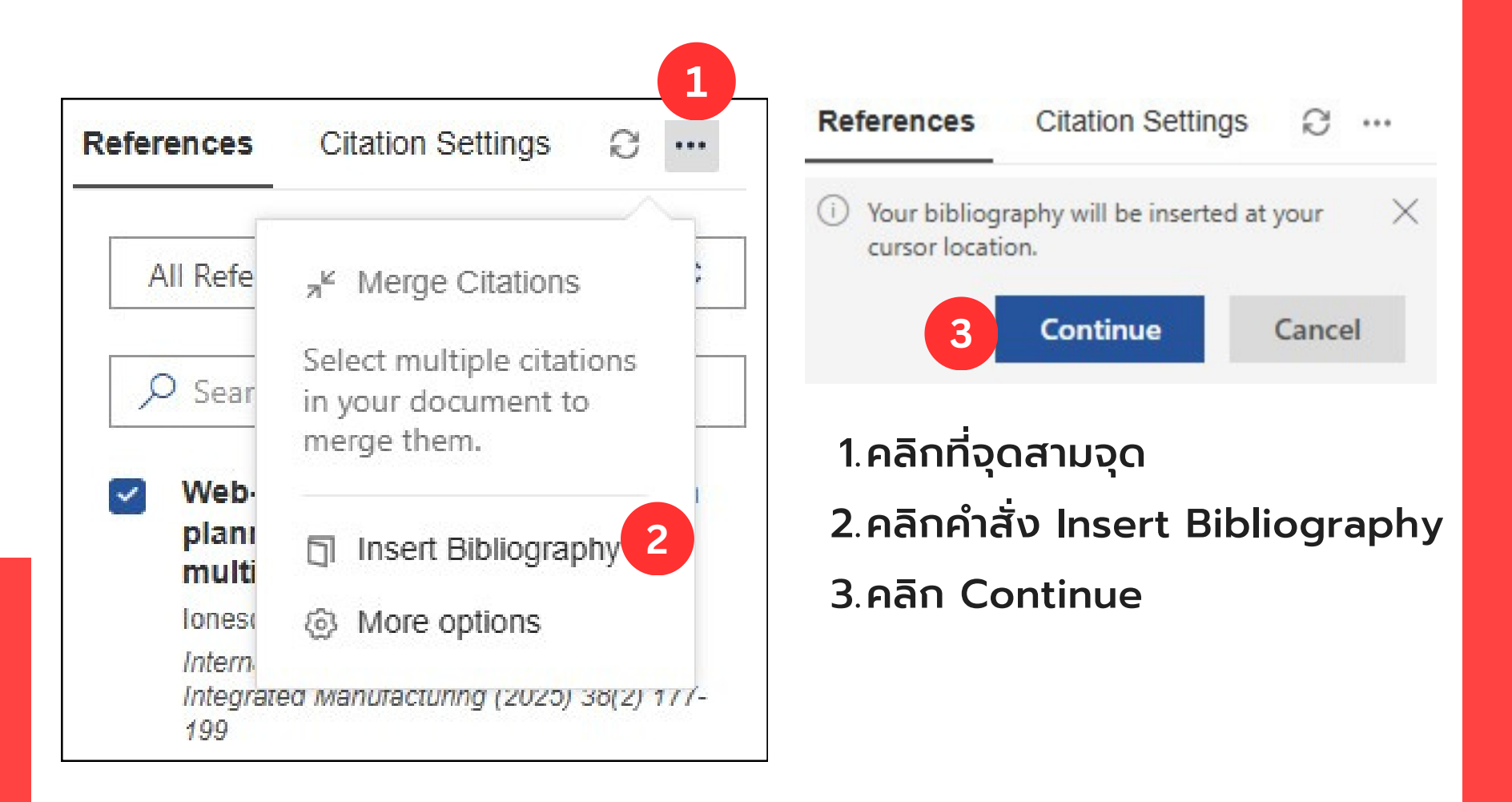

# การรูปแบบการอ้างอิง

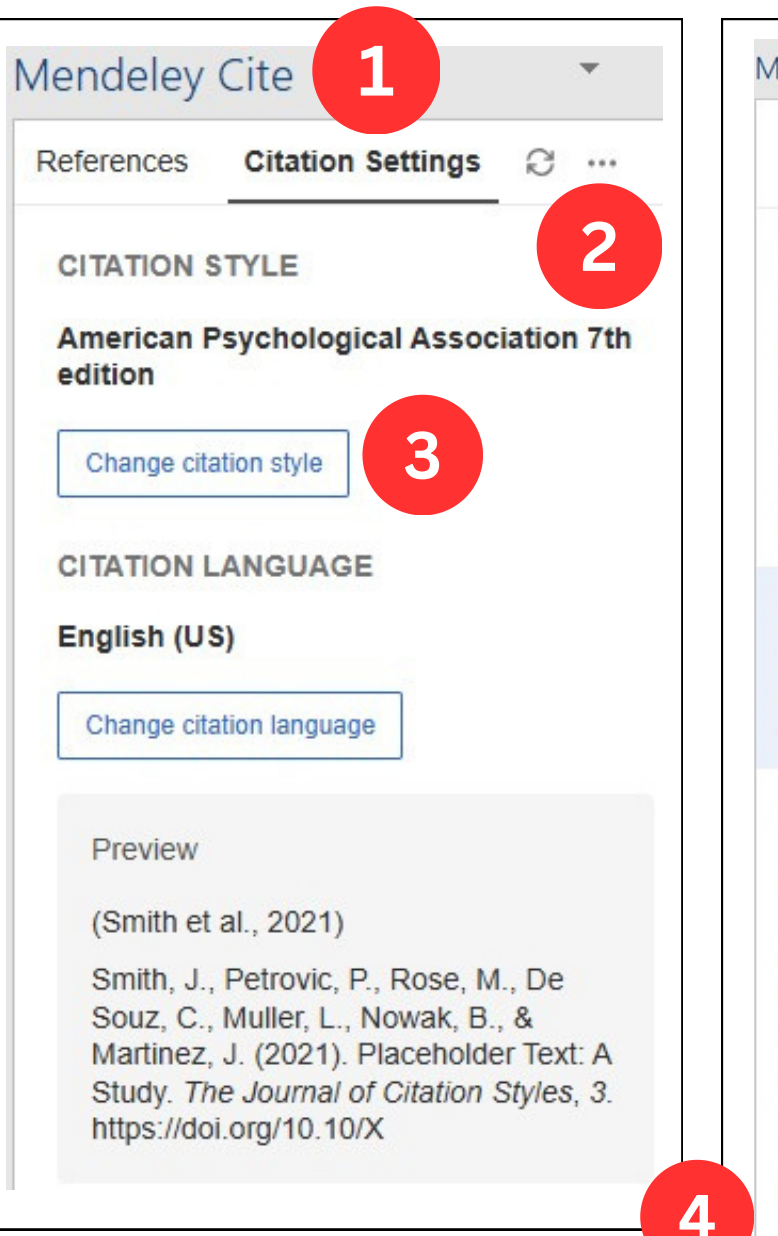

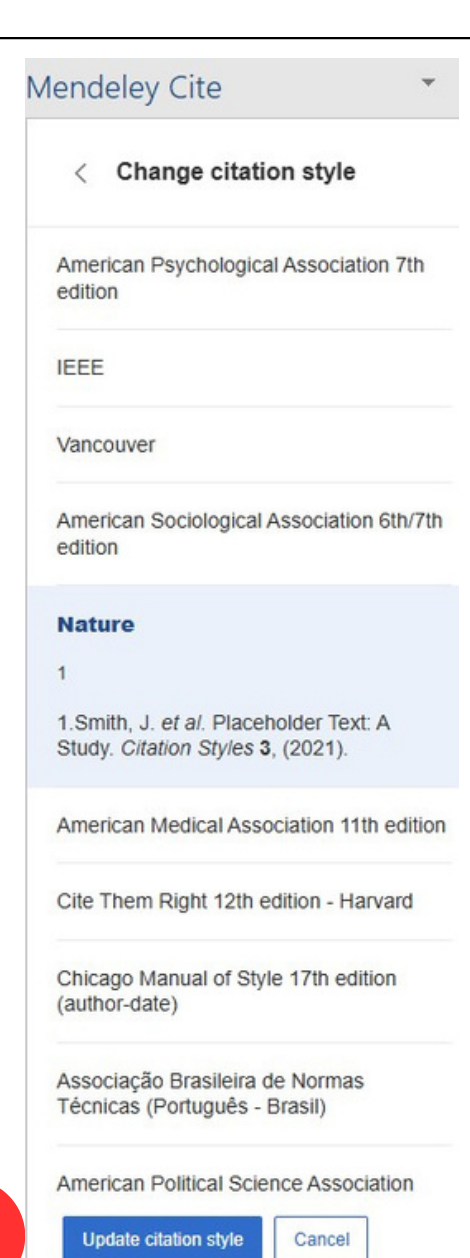

 1.เลือก Citation Settings
 2.คลิกคำสั่ง
 Insert
 Bibliography
 3.เลือกรูปแบบที่ ต้องการ
 4.คลิก Update Citation Style

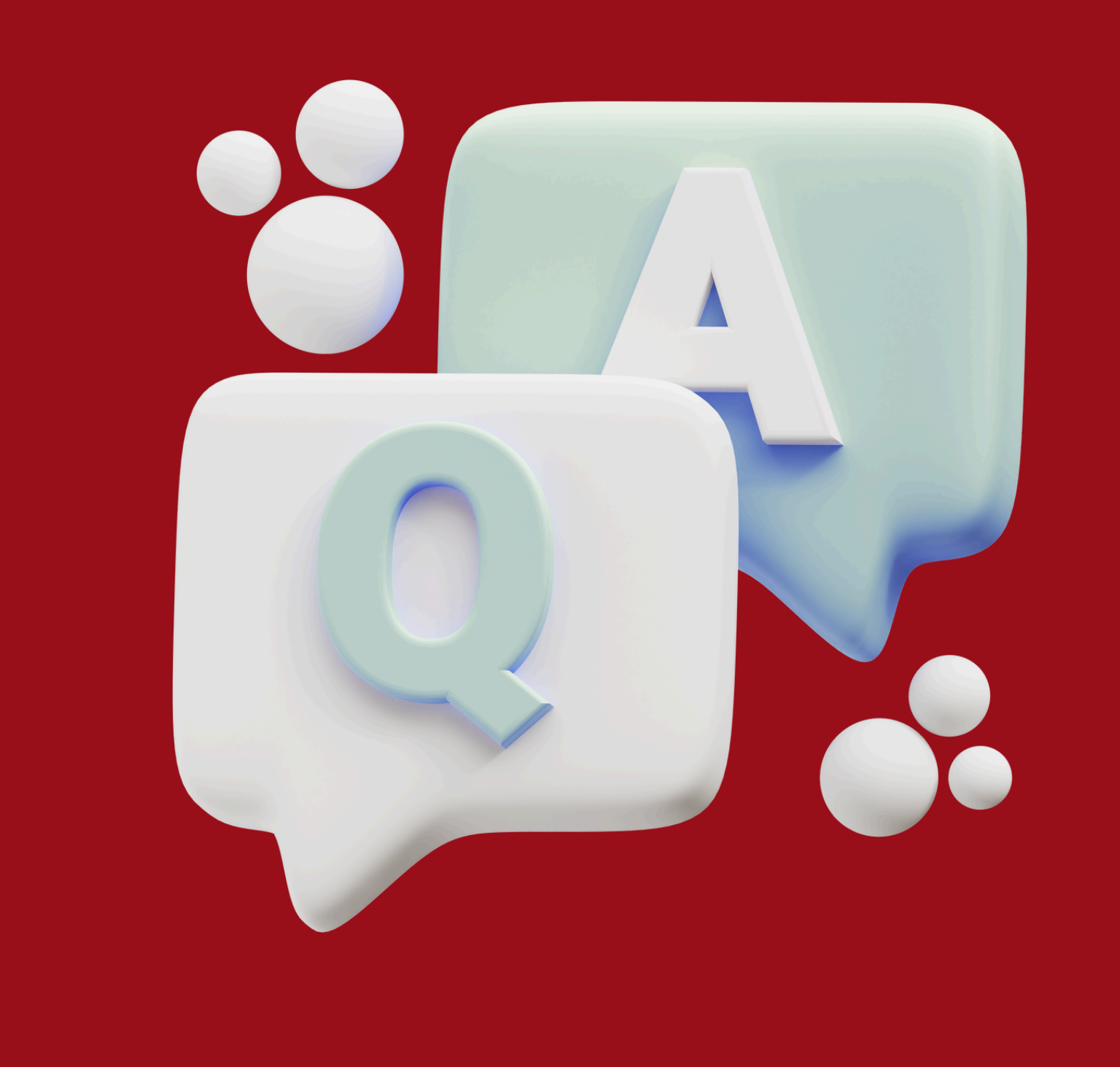

# แบบประเมินผลการอบรม

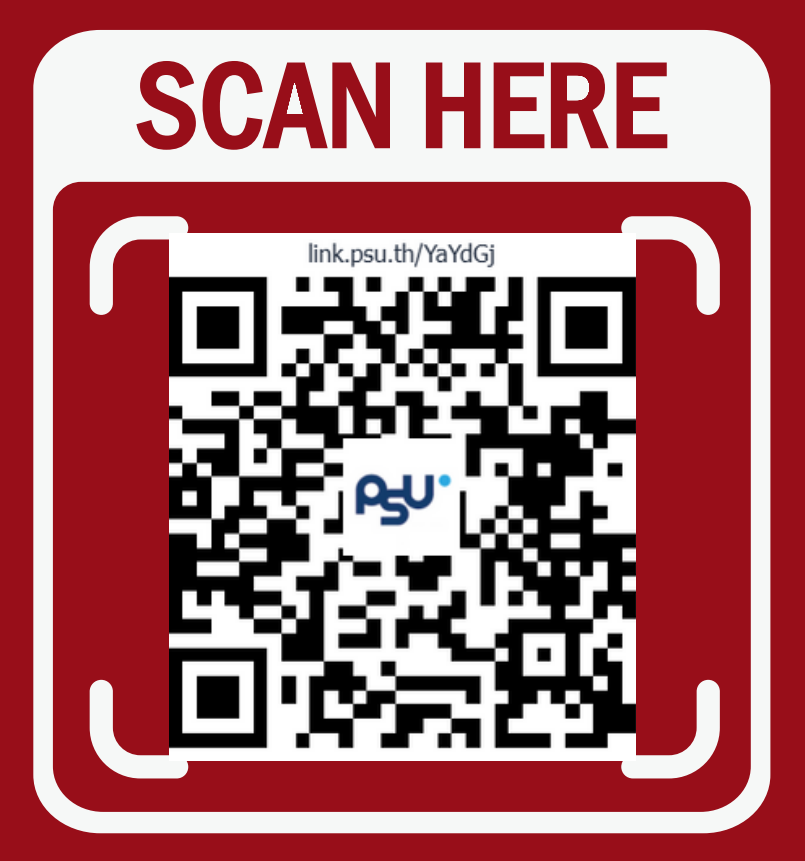

# Thankyou

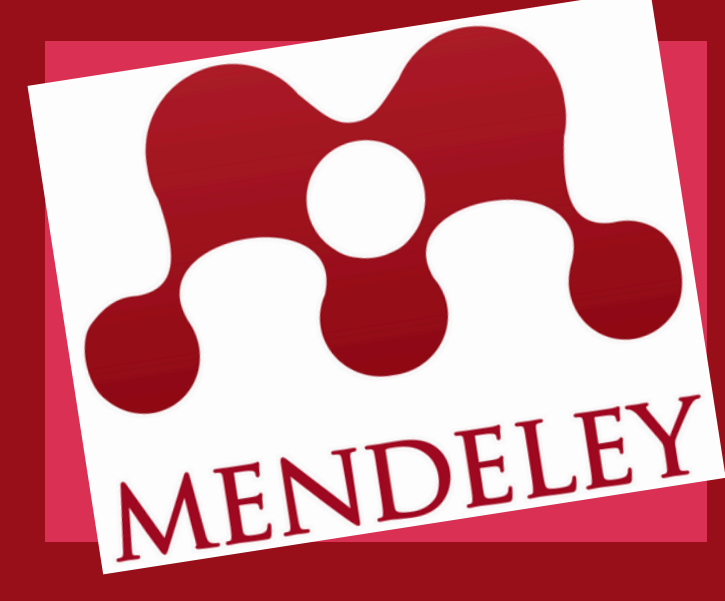

# ช่องทางการติดต่อ

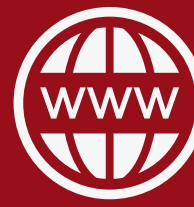

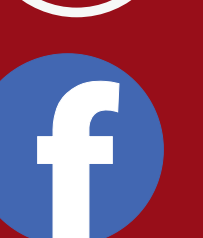

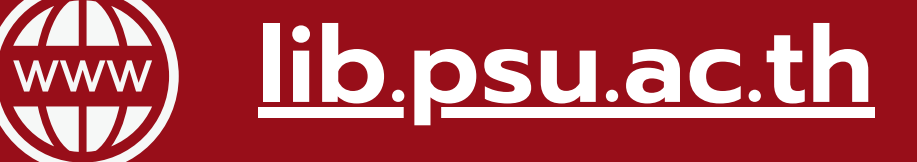

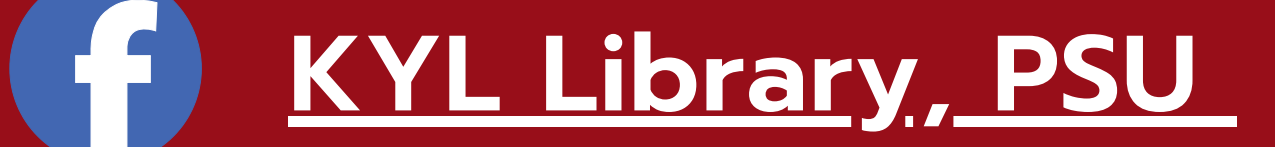

O <u>clibpsuhatyai</u>

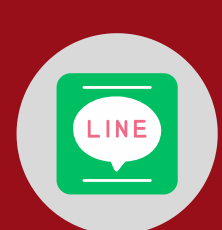

@clibpsu

Access your library, everywhere >>>

Easy referencing >>>

Build your Research network >>> Career development and funding >>>

Presentation by Ratana Yamacharuen

### **Mendeley Reference Manager**

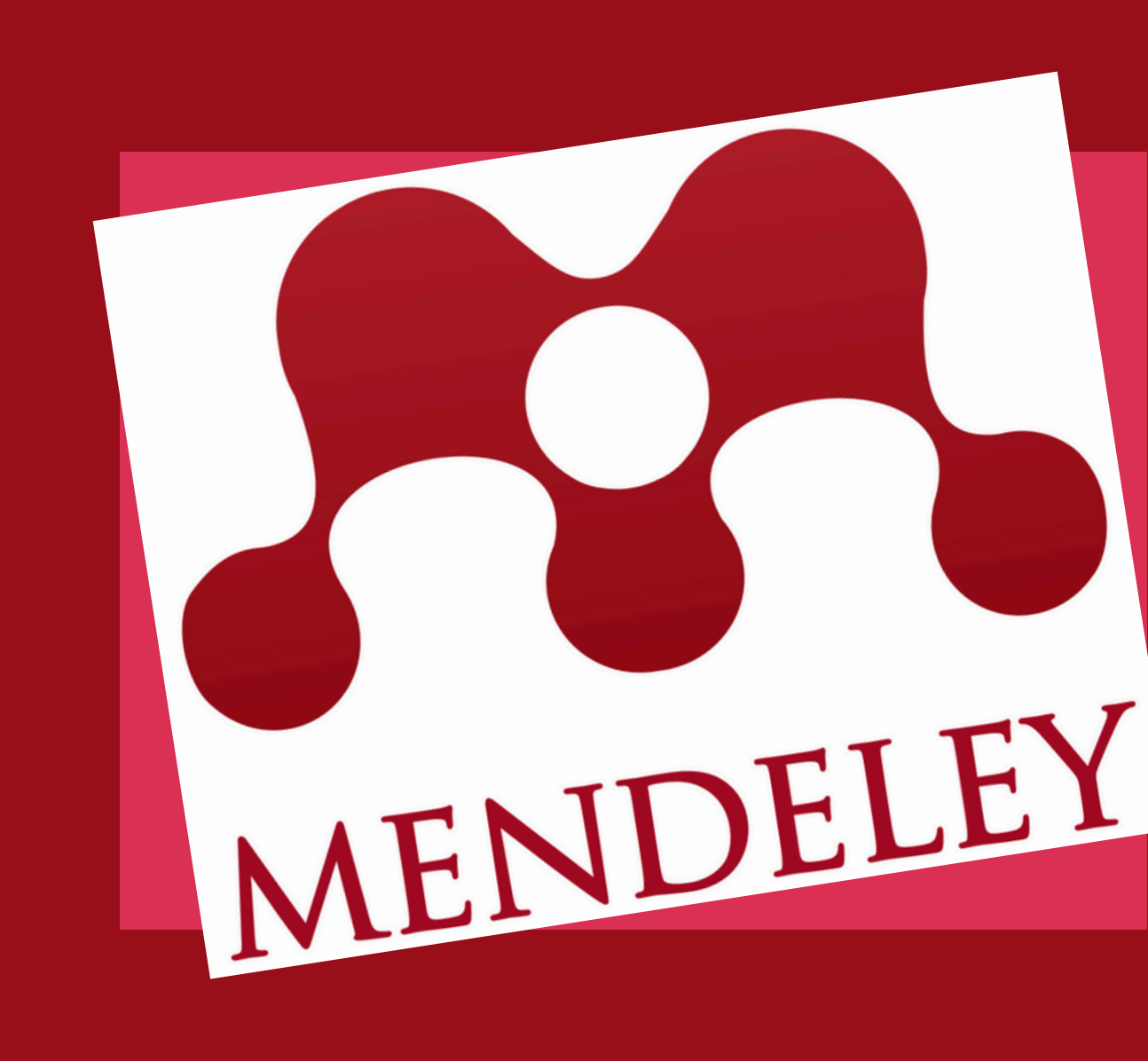